,±,ÌfOf‹□[fv,É,Í□A□€–Ú,²,Æ,Éfwf‹fv,ª, ,è,Ü,·□Bf\_fCfAf□fO f{fbfNfX,̉E□ã,Ì **?** ,ðfNfŠfbfN,μ□A–Ú"I,Ì□€– Ú,ðfNfŠfbfN,μ,Ä,,¾,³,¢□B [•\ަ] - [fCf"f^[[flfbfg flfvfVf‡f"] f\_fCfAf[f0 f{fbfNfX,Ì [[Ú[×[Ý'è] f^fu

 $fy [[fW, \eth \bullet \backslash \mathring{Z} !, \cdot, \acute{e}, \mathcal{E}, «, \acute{E} ] A \% \mathscr{E} ``e, \grave{a} \bullet \backslash \mathring{Z} !, \cdot, \acute{e}, \mathscr{E}, \varkappa, \acute{E}, \mu, \ddot{U}, \cdot ] B$ 

 $\label{eq:constraint} $$ '\frac{1}{2} ]'', \hat{I} & \& (\hat{a}, \hat{a}, \hat{b}, \hat{a}, \hat{c}, \hat{b}) ] [fW, \delta \bullet \\ \check{Z}_1, \circ (\hat{a}, \hat{E}, \hat{Z} \\ \check{Z}_1, \delta (\neg, , \cdot, \hat{e}, \hat{E}, \hat{I} ] A, \pm, \hat{I}_1 \\ fFf \\ fFf$ 

,±,Ìf`fFfbfN f{fbfNfX,ªflft,É,È,Á,Ä,¢,Ä,à□A‰æ'œ,ðަ,∙fAfCfRf",ðf}fEfX,Ì ‰Ef{f^f",ÅfNfŠfbfN,µ□A[‰æ'œ,Ì•\ަ] ,ðfNfŠfbfN,∙,é,Æ□A‰æ'œ,ðŒÂ•Ê,É•\ަ,Å,«,Ü,·□B fy□[fW,ð•\ަ,·,é,Æ,«,É□A‰¹Šy,≹,ð□Ä□¶,·,é,æ,¤,É,μ,Ü,·□B

 $fl[[fffBfl fNfŠfbfv,^{a}-,,,&]^{z},U,e,A,c,efy][fW,ð\bullet,Z_{,\cdot},e,A=]A"n[(,ÉZžŠÔ,^{a},©,©,e,\pm,A,^{a},,e,U,\cdot]Bfy][fW,I+,Z_{,\delta},O,-,,\cdot,e,E,I]A,\pm,If`fFbfN f{fbfNfX,\deltaflft,E,\mu,U,\cdot]B$ 

 $\label{eq:realAudio Player ,} $$ RealAudio Player , $$ for $$ for $$ for $$ FfbfN $$ ffbfNfX, $$ for $$ ffft, $$ for $$ ffft, $$ for $$ for $$ 

 $fy [[fW, \delta \bullet \\check{Z}_{;}, \cdot, \acute{e}, \mathcal{E}, «, \acute{E} ]Afrfffl fNf \check{S} fbfv, \delta ] \ddot{A} ] \P, \cdot, \acute{e}, \varkappa, \varkappa, \acute{E}, \mu, \ddot{U}, \cdot ] B$ 

frfffl fNfŠfbfv,<sup>a</sup>-",ß□ž,Ü,ê,Ä,¢,éfy□[fW,ð•\ަ,·,é,Æ□A"ñ□í,ÉŽžŠÔ,<sup>a</sup>,©,©,é,±,Æ,<sup>a</sup>, ,è,Ü,·□Bfy□[fW,Ì•\ ަ,ð'¬,,·,é,É,Í□A,±,Ìf`fFfbfN f{fbfNfX,ðflft,É,µ,Ü,·□B

,±,Ìf`fFfbfN f{fbfNfX,ªflft,É,È,Á,Ä,¢,Ä,à□Afrfffl,ðަ,·fAfCfRf",ðf}fEfX,Ì

[•\ަ] - [fCf"f^[[flfbfg flfvfVf‡f"] f\_fCfAf[]fO f{fbfNfX,Ì ['S"Ê] f^fu,Ì []F] f{f^f"

  $fy [[fW"a, \dot{l} \bullet \P \check{Z} \check{s} - \tilde{n}, \pounds fy [[fW, \dot{l}] w \oplus i, \dot{l} ]F, \delta \check{Z} w'e, \mu, \ddot{U}, \cdot ]B$ 

 $[]F,\delta'I,\hat{O},\acute{E},\acute{I}[]Af{f^f'',\delta fNf\check{S}fbfN,\mu]A[]F,\delta fNf\check{S}fbfN,\mu,\ddot{U},\cdot]B$ 

[Windows , $\hat{I}$ , $\delta$ Žg—p] f`fFfbfN f{fbfNfX, $\hat{I}$ flf",É,È,Á,Ä,¢,é[ê]‡[A[]]¬ŽÒ,É,æ,Á,Ä[F,ªŽw'è,³,ê,Ä,¢, È,¢fy[[fW,Å,Í]AfRf"fgf[][[f< fpflf<,Ì [‰æ-Ê]

fAfCfRf",ÅŽw'è,µ,½□F,ªŽg,í,ê,Ü,·□Bfy□[fW,Ì□ì□¬ŽÒ,É,æ,Á,ÄŽw'è,³,ê,Ä,¢,é□F,ð-³Ž<,·,é,É,Í□A[fLfff"fZf<] ,ðfNfŠfbfN,µ□A[ft□[fU□[•â□•],ðfNfŠfbfN,µ,Ü,·□B Šù,É•\ަ,µ,½fy□[fW,Ö,ÌfŠf"fN,Ì□F□A,¨,æ,Ñ,Ü,¾•\ަ,µ,Ä,¢,È,¢fy□[fW,Ö,ÌfŠf"fN,Ì□F,ðŽw'è,µ,Ü,·□B □F,ð'I,Ô,É,Í□Af{f^f",ðfNfŠfbfN,µ□A□F,ðfNfŠfbfN,µ,Ü,·□B [•\ަ] - [fCf"f^[[flfbfg flfvfVf‡f"] f\_fCfAf[]fO f{fbfNfX,Ì [[]Ú[]×[]Ý'è] f^fu,Ì [fc[[f‹ fo[[] -[[¬,³,¢fAfCfRf"]  $\label{eq:microsoft} \mbox{ Office $, A_l^i - p, 3, e, A, e, e, h, A_{-}, f, A_{-}, f, A_{-}, h, A_{-}, h, A_{-},$ 

fy□[fW,Ì•\ަ,ÉŽg—p,·,éftfHf"fg,ð•Ï,¦,é,Æ,«,ÉfNfŠfbfN,μ,Ü,·□B

•W□€,ÌŒ¾Œê,Ì□Ý'è,ð•Ï,¦,é,Æ,«,ÉfNfŠfbfN,μ,Ü,·□B

fRf"fsf…□[f^,ÉfCf"fXfg□[f<,³,ê,Ä,¢,é∙¶ŽšfZfbfg,Ì^ê——,ª∙\ ަ,³,ê,Ü,·□B•¶ŽšfZfbfg,ðʻl,Ñ□AftfHf"fg,ðŽw'è,µ,Ü,·□B  $\bullet \P \check{Z} \check{S} - \check{n}, \dot{I} \bullet \backslash \check{Z} \downarrow, \acute{E} \check{Z} g - p, \cdot, \acute{e} f v f \Box f |\Box [f V f \ddagger f i f < f t f H f "f g, \dot{I} - \frac{1}{4} `O, \delta \check{Z} w `e, \mu, \ddot{U}, \cdot \Box B$ 

•¶Žš—ñ,Ì•\ަ,ÉŽg—p,∙,éŒÅ'è∙∏ftfHf"fg,Ì-¼'O,ðŽw'è,μ,Ü,·□B

ʻlʻð,μ,½•W□€,ÌftfHf"fg,É□Ý'è,·,é MIME (Multipurpose Internet Mail Extensions) f□fbfZ□[fW,Ì•W□€ ,Ì•¶ŽšfZfbfg,ðʻl'ð,Å,«,é,æ,¤,É,μ,Ü,·□B^ê——,Å-Ú"I,Ì•¶ŽšfZfbfg,ðfNfŠfbfN,μ,Ü,·□B  $\check{Z}w'e,\mu, \frac{1}{2}f_{f,f}f_{f,f}f_{f,f}f_{f,f}f_{f,f}f_{f,h}(f,h,h) = (f,h,h) = (f,h$ 

,±,ÌflfvfVf‡f",ª'l'ð,³,ê,Ä,¢,é[]ê[]‡,Í[]AfCf"f^[][flfbfg,É[]Ú'±,µ,Ä,¢,È,¢,Æ,«,ÉfCf"f^][flfbfg fTfCfg,Ì[]î•ñ,ðŒ©,æ,¤,Æ,·,é,Æ[]Af\_fCfAf[]fO f{fbfNfX,ª•\ަ,³,ê,Ü,·[]B,±,Ìf\_fCfAf[]fO f{fbfNfX,©,ç'¼[]ÚfCf"f^][flfbfg,É]U'±,Å,«,Ü,·[]B

 $f_{[][f]f < fGfŠfA f]fbfgf_{[][fN (LAN), ©, c'14]UfCf"f^{[ffbfg, E]U'±, \cdot, e]e]t, i]A, ±, ifIfvfVftf", \delta'I'\delta, \mu, È, ¢, Å, -, 34, 3, ¢]B$ 

'□ f\_fCf,,f<fAfbfv flfbfgf□□[fN,ðfCf"fXfg□[f<,µ,Ä,¢,È,¢]ê□‡,í□A,±,ÌflfvfVf‡f",íŽg p,Å,«,Ü,¹,ñ□Bf\_fCf,,f<fAfbfv flfbfgf□□[fN,ðfCf"fXfg□[f<,·,é,É,Í□AfRf"fgf□□[f< fpflf<,Ì [fAfvfŠfP□[fVf‡f",Ì'Ç ‰Á,Æ□í□@] fAfCfRf",ðf\_fuf<fNfŠfbfN,µ□A[Windows ftf@fCf<] f^fu,Ì ['Ê□M] ,ðf\_fuf<fNfŠfbfN,µ,Ü,·□BŽŸ,É□A[f\_fCf,,f<fAfbfv flfbfgf□□[fN] f`fFbfN f{fbfNfX,ðflf",É,µ,Ü,·□B</p> Šù,ÉfZfbfgfAfbfv,³,ê,Ä,¢,éf\_fCf"f‹fAfbfv flfbfgf□□[fN,Ì□Úʻ±,Ì^ê——,ª•\ަ,³,ê,Ü,·□BfCf"f^□[flfbfg,Ö,Ì□Úʻ±, ÉŽg,¤f\_fCf"f‹fAfbfv flfbfgf□□[fN,Ì□Úʻ±,ðfNfŠfbfN,µ,Ü,·□B □Úʻ±,ðfZfbfgfAfbfv,µ,Ä,¢,È,¢□ê□‡,Í□A□V,µ,¢□Úʻ±fEfBfU□[fh,ª•\ަ,³,ê,Ü,·□B Žw'è,µ,½f\_fCf"f‹fAfbfv flfbfgf□□[fN,Ì□Ú'±,Ì"d~b"Ô□†□Af,fff€□ATCP/IP ,Ì□î•ñ,È,Ç,Ì□Ú□×□Ý'è,ð•Ï,¦,é,Æ,«,ÉfNfŠfbfN,µ,Ü,·□B  $[V,\mu, \varphi](\dot{U}' \pm fEfBfU][fh, \dot{A}f_fCf, f < fAfbfv flfbfgf]][[fN, \dot{I}](\dot{U}' \pm, \delta]), \dot{e}, \mathcal{A}E, \ll, \dot{E}fNf\check{S}fbfN, \mu, \ddot{U}, \cdot]B$ 

$$\begin{split} \check{Z}w'e,\mu,\frac{1}{2}\check{S}\hat{O}[]AfRf"fsf...[][f^,ðŽg-p,^1,_,É•ú'u,\cdot,é,&[]AfCf"f^][flfbfg,©,c]]Ø'f,^3,e,é,æ,¤\\,\acute{E},\mu,Ü,\cdot[]B•^{a'}P^{E},Å'l,ð"ü-l,\cdot,é,©[]A,Ü,\frac{1}{2},l'‰E,l-i^{o}ff{f^{*},\deltafNfŠfbfN,\mu]}A[]Ø'f,Ü,Å,lŽžŠÔ,ðŽw'e,\mu,Ü,\cdot[]B\\ fCf"f^[][flfbfg,Ö,lfAfNfZfX,<sup>a</sup>ŽžŠÔ'P^{E},'nÛ<a,^3,e,Ä,¢,é[]e[]‡,l[]A,±,lflfvfVf‡f",ðŽg,¤\\,&[]AfCf"f^[][flfbfg,Ö,l]U'±-i<a,ð[]B-ñ,Å,«,Ü,·[]B \end{split}$$

,±,Ìf`fFfbfN f{fbfNfX,ªflft,É,È,Á,Ä,¢,¢[] $\hat{e}$ []‡,Í[]A[f\_fCf,,f<fAfbfv flfbfgf[][][fN] fEfBf"fhfE,Ì [[]Ø'f], $\delta$ fNfŠfbfN,µ[]AŽ $\hat{e}$ " @,Å[]Ú'±, $\delta$ []Ø'f,·,é•K—v,ª, ,è,Ü,·[]B

f\_fCf"f‹,·,é'O,É□AfpfXf□□[fh□î•ñ,ð"ü—ĺ,·,é,æ,¤,É‹□,ß,éf\_fCfAf□fO f{fbfNfX,ª•\ަ,³,ê,é,æ,¤,É,μ,Ü,·□B

f□□[f]f< fGfŠfA flfbfgf□□[fN (LAN) ,Ìfvf□fLfV fT□[fo□[,ðŒo—R,μ,ÄfCf"f^□[flfbfg,ÉfAfNfZfX,·,é,æ,¤ ,É,μ,Ü,·□B

fvf[]fLfV fT[][fo[][,Í[]ALAN (fCf"fgf‰flfbfg) ,ÆfCf"f^[][flfbfg,ÌŠÔ,Ì-hŒì•Ç,Ì-ðŠ",ð ‰Ê,½,µ[]A,Ù,©,Ìft[][fU[][,ªfCf"f^[][flfbfg,ð'Ê,¶,Ä LAN []ã,Ì[]d—v,È[]î•ñ,ÉfAfNfZfX,Å,«,È,¢,æ,¤,É,µ,Ü,·[]B fvf⊡fLfV fT□[fo□[,Ì□Ý'è,ð∙Ï,¦,é,Æ,«,ÉfNfŠfbfN,μ,Ü,·□B

 $\begin{array}{l} f & f \in [f] f \in [f] f$ 

 $fCf"f^[[f]bfg, \acute{E}fAfNfZfX, \cdot, \acute{e}, \emph{\&}, \acute{E}[Afvf[]fgfRf <, \acute{E}ŠÖŒW, \grave{e}, ``, \Pfvf[]fLfV fT[[fo[[,ðŽg, ¤, æ, ¤, \acute{E}, µ, Ü, ·]B fvf[]fLfV fT[[fo[[,ð 1 ,Â,¾, ¯Žg, ¤]ê[]‡, ĺ[]A, ±, Ìf`fFfbfN f{fbfNfX, ðflf", \acute{E}, µ, Ü, ·]B$ 

 $fvf[]fLfV fT[][fo[][,\delta \oplus o-R, ^1, _, \acute{e}fCf"f^][flfbfg, \acute{e}fAfNfZfX, \cdot, \acute{e}fvf[]fgfRf<, \delta""u-l, \cdot, \acute{e}[]e[]Š, Å, \cdot]B$ 

fhf□fCf"-¼□AfzfXfg-¼□A,Ü,½,ĺfAfhfŒfX,É,ĺ□Af□fCf<fh fJ□[fh,ðŽg—p,Å,«,Ü,· (—á: www.\*.com; 128.\*.240.\*; \*.mygroup.\*; \*x\*)□B

fz□[f€ fy□[fW (fXf^□[fg fy□[fW) ,Æ,μ,ÄŒ»□Ý□Ý'è,³,ê,Ä,¢,éfy□[fW,ÌfCf"f^□[flfbfg fAfhfŒfX,ð•\ަ,μ,Ü,·□B fz□[f€ fy□[fW,Í□AInternet Explorer ,ð<N" ®,·,é,Æ□A□Å□‰,É•\ަ,³,ê,éfy□[fW,Å,·□Bfc□[f< fo□[,Ì [fz□[f€] f{f^f",ðfNfŠfbfN,·,é,Æ□A,¢,Â,Å,àfz□[f€ fy□[fW,É-ß,é,±,Æ,³,Å,«,Ü,·□B  $\textcircled{K} = [\dot{Y} \bullet \dot{Z}_{+}^{\dagger}, \mu, \ddot{A}, \downarrow, \acute{e}fy][fW, \delta fz][f \in fy][fW (fXf^][fg fy][fW), \acute{E}]\dot{Y} \dot{e}, \mu, \ddot{U}, \vdots]B$ 

fz□[f€ fy□[fW,ð Internet Explorer 4.0 ,ÌfCf"fXfg□[f<'¼Œã,É□Ý'è,³,ê,Ä,¢,½fz□[f€ fy□[fW,É– ß,·,Æ,«,ÉfNfŠfbfN,μ,Ü,·□B —š—ð,ð∙Û'¶,μ,Ä,¨,"ú∏",ðŽw'è,μ,Ü,·∏B

—š—ð,Ì^ê——,ª•Û'¶,³,ê,Ä,¢,éftfHfኣf\_,Ì"à—e,ð□í□œ,∙,é,Æ,«,ÉfNfŠfbfN,µ,Ü,·□B,±,ÌftfHfኣf\_,É,Í□AŠù,É•\ ަ,µ,½fy□[fW,Ö,ÌfVf‡□[fgf]fbfg,ª•Û'¶,³,ê,Ä,¢,Ü,·□B Internet Explorer ,ÅŽg,¤"dŽqf∏[[f< fvf[]fOf‰f€,ðŽw'è,µ,Ü,·[]B

Internet Explorer ,ÅŽg,¤fjf...□[fXfŠ□[f\_□[,ðŽw'è,µ,Ü,·□B
,Ù,©,Ìfuf‰fEfU,ðfCf"fXfg∏[f<,μ,½]ê[]‡,à]AInternet Explorer ,ð•W∏€,Ìfuf‰fEfU,Æ,μ,ÄŽg,¤,æ,¤ ,É,μ,Ü,·]B

,±,Ìf`fFfbfN f{fbfNfX,ªflf",É,È,Á,Ä,¢,é,Æ□AInternet Explorer ,ð<N" ®,·,é,½,Ñ,É□AInternet Explorer ,ª•W□€,Ìfuf‰fEfU,É□Ý'è,³,ê,Ä,¢,é,±,Æ,ªŠm,©,ß,ç,ê,Ü,·□B,Ù,©,Ìfvf□fOf‰f€,ª•W□€,Ìfuf ‰fEfU,Æ,µ,Ä□Ý'è,³,ê,Ä,¢,é□ê□‡,Í□A•W□€,Ìfuf‰fEfU,ð Internet Explorer ,É-ß,·,©,Ç,¤ ,©,ðŠm"F,·,éf□fbfZ□[fW,ª•\ަ,³,ê,Ü,·□B •\ަ,·,éfCf"f^[[flfbfg fTfCfg,Ì"à—e,ð[]§ŒÀ,·,éfRf"fef"fc fAfhfofCfU,Ì[]Ý'è,ð•Ï,¦,é,Æ,«,ÉfNfŠfbfN,µ,Ü,·[]B

fRf"fsf…□[f^,ÉfCf"fXfg□[f<,μ,½ŒÂ□l,ÌfZfLf…fŠfefB□Ø−¾,ð•\ަ,·,é,Æ,«,ÉfNfŠfbfN,μ,Ü,·□BŒÂ□l,Ì□Ø− ¾,Í□A,±,Ì□î•ñ,ð•K—v,Æ,·,éfNf‰fCfAf"fg"F□ØfT□[fo□[,¾,¯,ÅŽg—p,Å,«,Ü,·□B \_î•ñ,ð'—□M,·,é'O,É□AWeb fTfCfg,©,ç'—□M,³,ê,éfZfLf...fŠfefB□Ø-¾,ðŠm,©,ß,é,æ,¤

 $\dot{E},\mu,\ddot{U},\Box$ B^À'S,ÈfTfCfg,©,ç,Í $\Box$ A $\Box$ Ø-¾,<sup>2</sup>'—,ç,ê,é,½,ß $\Box$ AfTfCfg,ÌfZfLf...

 $f\check{s}fefB, \acute{E}\check{s}\ddot{O}, \cdot, \acute{e}[]\hat{\circ} \check{n}, \delta\check{s}m''F, \mathring{A}, \ll, \bigcup, \cdot ]B[] \varnothing^{-3/4}, \acute{I}[]A'\acute{A}'e, \grave{I}'g]]D, \acute{E}'\hat{1}, \mu, \ddot{A} - L \textcircled{E} \varnothing\check{S} \acute{u} \boxdot{A} \cdot \acute{t}, \ll, \mathring{A}'']_{S}, \overset{3}, \acute{e}, \dddot{U}, \cdot ]BInternet Explorer , \mathring{A}, \acute{I}[]A[] \varnothing^{-3/4}, \acute{E}fTfCfg, \grave{I}fAfhf \textcircled{E}fX, \delta] \not{E}[] \ddagger, \mu, \ddot{A}, \textcircled{C}, c, \squareA[] \varnothing^{-3/4}, \grave{I} - L \ddddot{C} \And\check{S} \acute{u} \grave{C} \grave{A}, \overset{a}] \oiint{D}, \acute{e}, \ddot{A}, ¢, \grave{E}, ¢, \pm , \pounds{A}, \overset{a}{\_} \check{S}m''F, \overset{3}, \acute{e}, \dddot{U}, \cdot ]B, \pm, \acute{e}, c, \grave{I}[] \acute{e} \cdot \check{n}, \acute{E}, \acute{e}, \overset{a}{\_}, \acute{e}[] \doteqdot{L} (\squareA \boxdot{C} x \square), \overset{a}{\_} \cdot \check{Z}^{\dagger}_{1}, \overset{3}, \acute{e}, \dddot{U}, \cdot ]B[] \acute{e} \cdot \check{n}, \delta \cdot \langle \grave{E}, \grave{E}, \acute{e}, \pm, \pounds{A}, \acute{e}, c, \grave{E}, \acute{e}, \overset{a}{\_}, \acute{e}[] \grave{L}_{1}, \squareA \And{C} x \square], \overset{a}{\_} \cdot \check{Z}^{\dagger}_{1}, \overset{3}, \acute{e}, \dddot{U}, \cdot ]B[] \acute{e} \cdot \check{n}, \delta \cdot \check{Z}^{\dagger}_{1}, \cdot \acute{e}, \pm, \pounds{A}, \overset{a}{\_}fZ_{1}L_{1}, ... f\check{S}fefB[] \breve{a}, \grave{I} - \acute{a} \cdot \grave{e}, \acute{E}, \acute{e}, \pm, \pounds{A}, \acute{I}, \grave{U}, \dddot{E}, \acute{e}, \acute{E}, \acute{e}, \pm, \pounds{A}, \acute{I}, \grave{U}, \dddot{L}, \acute{E}, \acute{E}, \acute{e}, \pm, \pounds{A}, \acute{I}, \acute{U}, \acute{E}, \acute{E}$ 

 $[] \varnothing - \frac{3}{4}, \hat{I}'' [] s \times 3, \delta \bullet \\ \hat{Z}_{1}^{i}, \cdot, \acute{e}, \mathcal{E}, «, \acute{e}fNf \check{S}fbfN, \mu, \ddot{U}, \cdot [] B$ 

fAfNfefBfu fRf"fef"fc,ðŽ©"®"I,Éf\_fEf"f□□[fh,·,é,æ,¤,É,μ,Ü,·□BfAfNfefBfu fRf"fef"fc,É,Í□AfAfjf□□[fVf‡f"□Af}f∢f`f□fffBfA ftf@fCf‹,È,Ç,ªŠÜ,Ü,ê,Ü,·□B fRf"fsf...[[f^,ÉfCf"fXfg[[f<,³,ê,Ä,¢,éfZfLf...fŠfefB[]Ø-¾,Ì^ê——,ª•\ަ,³,ê,Ü,·[]B

ʻl'ð,μ,½fZfLf...fŠfefB□Ø-¾,ÉŠÖ,∙,é□Ú□×,È□î∙ñ,ð∙\ަ,∙,é,Æ,«,ÉfNfŠfbfN,μ,Ü,·□B

ʻl'ð,μ,½fZfLf...fŠfefB□Ø-¾,ð□í□œ,·,é,Æ,«,ÉfNfŠfbfN,μ,Ü,·□BfZfLf...fŠfefB□Ø-¾,Ì— LοŠúŒÀ,ª□Ø,ê,½,è□AWeb fTfCfg,ª-³Œø,É,È,Á,½,Æ,«,ÉŽg,¢,Ü,·□B •ÛŒì,·,é•K—v,Ì, ,é□î•ñ,ðfRf"fsf...□[f^,Ìfn□[fh fffBfXfN,ɕۑ¶,μ,È,¢,æ,¤,É,μ,Ü,·□B<¤—L,μ,Ä,¢ ,éfT□[fo□[,©,ç Internet Explorer ,ðŽÀ□s,μ,Ä,¢,é□ê□‡,É□A•ÛŒì,·,é•K v,Ì, ,é□î•ñ,ª,Ù,©,Ìf†□[fU□[,ÉŒ©,ç,ê,È,¢,æ,¤,É,·,é,½,ß,ÉŽg,¢,Ü,·□B •ÛŒì,·,é•K—v,Ì, ,é□î•ñ,ð SSL2 (Secured Sockets Layer Level 2) ,ðŽg,Á,Ä'—Žó□M,·,é,æ,¤ ,É,μ,Ü,·□BSSL2 ,Í□A^À'S,É'Ê□M,·,é,½,ß,Ì•W□€"I,Èfvf□fgfRf<,Å, ,è□A^À'S,È Web fTfCfg,Å,Í•K, ¸Žg,í,ê,Ä,¢ ,Ü,·□B • ÛŒì,·,é•K—v,Ì, ,é[]î•ñ,ð SSL3 (Secured Sockets Layer Level 3) ,ðŽg,Á,Ä'—Žó[]M,·,é,æ,¤ ,É,µ,Ü,·]BSSL3 ,ĺ]ASSL2 ,æ,è,à,<sup>3</sup>,ç,É^À'S,É'Ê]]M,Å,«,é,±,Æ,ð-Ú"I,Æ,µ,½fvf]]fgfRf<,Å,·]B^ê•",Ì Web fTfCfg,Å,ĺ[]A,Ü,<sup>3</sup>/<sub>4</sub>,±,Ìfvf]]fgfRf<,É'Ήž,µ,Ä,¢,È,¢,±,Æ,É']^Ó,µ,Ä,,<sup>3</sup>,4]B •ÛŒì,·,é•K—v,Ì, ,é[]î•ñ,ð PCT (Private Communications Technology) ,ðŽg,Á,Ä'—Žó[]M,·,é,æ,¤ ,É,µ,Ü,·]BMicrosoft ,É,æ,èŠJ",³,ê,½ PCT ,Ì^À'S]]«,Í]ASSL2 ,æ,è,à'å•[],ÉŒü]]ã,µ,Ä,¢,Ü,·]B^ê•",Ì Web fTfCfg,Å,Í][A,Ü,¾,±,Ìfvf]]fgfRf<,É'Ήž,µ,Ä,¢,È,¢,±,Æ,É']]^Ó,µ,Ä,,¾,³,¢]B 
$$\begin{split} fZfLf...f\check{S}fefB_{0}\check{a},\dot{l}-\hat{a}'\dot{e},\delta\langle N,\pm,\cdot\%\hat{A}''\backslash_{0}\ll,^{a}, \ \dot{e}\ Web\ fTfCfg, \acute{E}fAfNfZfX, \cdot,\acute{e},\mathcal{A}, & (\acute{E}\times_{0}),^{a}\bullet\check{Z}_{1}^{,3}, \hat{e},\acute{e}, \mathcal{A}, \\ ,\acute{E},\mu,\dot{U},\cdot_{0}BfAfNfefBfu\ fRf''fef''fc, \\ fZfLf...f\check{S}fefB_{0}\check{a},\dot{l}-\hat{a}'\dot{e},\delta\langle N,\pm,\cdot\%\hat{A}''\backslash_{0} \\ & \Box\langle \ast, \ast, \acute{E}, \ast, \& \Box\rangle_{1}, \\ \Box\langle \ast, \ast, \& \Box\rangle_{2}, \\ G_{0}(Af_{-}fEf''f_{0})[fh,^{3},\hat{e}, \Box]AC_{0}(\hat{e},\pm,\mathcal{A}, \check{A}, \overset{\circ}{,} U^{1}, \mathring{n}\Box B \end{split}$$

 $\begin{array}{l} fZfLf...fŠfefB[] \tilde{a}, \tilde{l}-\hat{a}'e, \delta < N, \pm, \cdot & \hat{A}'' | [] \ll, \overset{a}{_{,}}, \acute{e} \ Web \ fTfCfg, \acute{e}fAfNfZfX, \cdot, \acute{e}, \mathcal{E}, \ll, \acute{e} (\mathcal{E}, x), \acute{e}, \tilde{e}, \tilde{$ 

$$\begin{split} fZfLf...fŠfefB[]a, \dot{l}-a'e, \delta<N,\pm,\cdot&A'',[]«,a', e'WebfTfCfg, \dot{E}ŠÖ, \cdot, \dot{e} (Ex[]], a', \dot{Z}_{1,3}, \dot{e}, \dot{E}, \dot{e}, a, a, \dot{E}, \mu, \ddot{U}, \cdot []B[]Ø-3/4, a'] \\ -LCØ, \dot{A}, , \dot{e}, \dot{I}[]A, \cdot, \times, \ddot{A}, \dot{I}fAfNfefBfufRf"fef"fc, afRf"fsf... \\ [][f^, \dot{E}f_fEf"f][][fh, 3, \dot{e}, \ddot{U}, \cdot []BC] &= [\dot{Y}, \dot{I}f][][f", \dot{E}ŠÜ, \ddot{U}, \dot{e}, \dot{e}fTfCfg, a']M-\check{S}, \dot{A}, «, \acute{e}fTfCfg, \dot{A}, \dot{I}, \dot{E}, \dot{e}]\hat{e}[]^{\ddagger}, \dot{I}[]A, \pm, \dot{I}fZfLf... \\ fŠfefBfCfgffCfg, fCfg, fCfg, fCfg, a']A, a', a', a'] \\ \end{split}$$

^À'S,ÈfCf"f^□[flfbfg fTfCfg,©,ç^À'S,Å,È,¢fTfCfg,É^Ú"®,μ,½,è□A^À'S,Å,È,¢fTfCfg,©,ç^À'S,ÈfTfCfg,É^Ú"®,μ,½,è,·,é,Æ,«,É□A Œx□□,ª•\ަ,³,ê,é,æ,¤,É,μ,Ü,·□B fCf"f^[[flfbfg fTfCfg,ÌfZfLf...fŠfefB[]Ø-¾,ÉŠÜ,Ü,ê,éfAfhfŒfX (URL) ,ª-³Œø,È,Æ,«,É[]AŒx[]],ª•\ ަ,³,ê,é,æ,¤,É,µ,Ü,·[]B Web fTfCfg, ©, ç "cookie", ðŽó, Žæ,Á,½,Æ,«,É[]AŒx][],  $a \cdot Z$ , å, é, æ, ¤,É,µ,Ü,·]Bcookie ,Í[]AfCf"f^][[flfbfg fTfCfg, ©, ç'—]M,³,ê]]AfRf"fsf...][f^,É · Û'¶,³,ê, áftf@fCf<,Å,·]B,± ,Ìftf@fCf<,É,Í[]Aft][[fU][,]Ž<sup>-</sup> · Ê]]î · ñ,ÆfTfCfg,ÉfAfNfZfX,µ,½,Æ,«,Ì]]Ý'è, $a \cdot U'$ ¶,³,ê,Ä,¢,Ü,·]B,½,Æ,¦,Î]]Aflf"f %fCf" f}fKfWf",ð]]w"Ç,·,é,Æ]]A[]w"ÇŽÒ,Å,,é,±,Æ,ðŽ<sup>-</sup> · Ê,·,é,½,ß,Ì]]î · ñ,afCf"f^][flfbfg fTfCfg,©, cf\_fEf"f]]][fh,³,ê,Ü,·]]B fffBfXfN fLfffbfVf...,ÌftfHf‹f\_,ð∙\ަ,∙,é,Æ,«,ÉfNfŠfbfN,µ,Ü,·□B,±,ÌftfHf‹f\_,É,Í□A∙\ަ,µ,½fy□[fW,âfOf ‰ftfBfbfNfX,È,Ç,ª•Û'¶,³,ê,Ü,·□B fffBfXfN fLfffbfVf...,ɕۑ¶,³,ê,Ä,¢,éftf@fCf‹,Ì^ê——,ð•\ަ,μ,½,è□AfffBfXfN fLfffbfVf...,Æ,μ,ÄŽg,¤fffBfXfN —Ì^æ,ÌŠ,□‡,ðŽw'è,μ,½,è□AfffBfXfN fLfffbfVf...,ÌftfHf‹f\_,ð•Ï□X,μ,½,è,·,é,Æ,«,ÉfNfŠfbfN,μ,Ü,·□B ʻl'ð,μ,½‰æ'œ,Ü,½,ĺfAfhfŒfX (URL) ,ÌŽü,è,É~g∏ü,ð∙∖ަ,∙,é,æ,¤,É,μ,Ü,·∏B

Š®'S,ÈfAfhfŒfX (URL) ,ðfXfe□[f^fX fo□[,É•\ަ,µ,Ü,·□B ,½,Æ,¦,Î□A•Ä□' Microsoft ,Ì World Wide Web ,Ìfz□[f€ fy□[fW,ðŠ®'S,ÈfAfhfŒfX,Å•\,·,Æ http://www.microsoft.com ,É,È,è,Ü,·□B "à',³,ê,Ä,¢,é Java fRf"fpfCf‰,ÅŽ©"®"I,É Java fAfvfŒfbfg,ð□ì,é,æ,¤,É,µ,Ü,·□B,½,Æ,¦,Î□AJava fAfvfŒfbfg,ªŽg,í,ê,Ä,¢,é Web fTfCfg,É^Ú"®,∙,é,Æ□AŽg—p,µ,Ä,¢,éflfyfŒ□[fefBf"fO fVfXfef€,ÌŽí— Þ,É,©,©,í,ç,\_□AŽ©"®"I,É Java fAfvfŒfbfg,ª□ì□¬,³,ê,ÄŽÀ□s,³,ê,Ü,·□B  $``\acute{A} \bullet \hat{E}, \grave{E}fXfNf \Box \Box [f < \bullet \acute{u} \check{Z} @, \&fy \Box [fW, \eth \bullet \backslash \check{Z} \highline{L}, \cdot, \acute{e}, \varpi, ¤, \acute{E}, \mu, \ddot{U}, \cdot \Box B$ 

Java fvf□fOf‰f€,ðŽÀ□s,·,é,½,Ñ,Éf□fO,ð□ì,é,æ,¤,É,µ,Ü,·□B,±,Ìf□fO,Í□AfZfLf...fŠfefB•ÛŒì,¨,æ,Ñfgf ‰fuf<fVf...□[fefBf"fO,É—~—p,Å,«,Ü,·□B 
$$\begin{split} \check{S}\dot{u}, \acute{E}\bullet\check{Z}_{i}, \mu, \frac{1}{2}fy [[fW, \delta[]\ddot{A}, \tilde{N}\bullet\check{Z}_{i}, \cdot, \acute{e}, \mathcal{A}_{i}, \ll []A'O\%\tilde{n}, \dot{I}\bullet\check{Z}_{i}^{\uparrow}\grave{E}] \sim, \acute{E}fy [[fW, ^{a}\bulletI][X, ^{3}, \acute{e}, \frac{1}{2}, @, Ç, ¤], @, \delta\check{S}m, @, ß, \acute{e}, æ, ¤, \acute{E}, \mu, Ü, : ]Bfy [[fW, ^{a}\bulletI][X, ^{3}, \acute{e}, \ddot{A}, ¢, \acute{e}[]e]] +, \acute{I}[]A\bulletI][X \& a, \dot{I}]U, \mu, ¢fy [[fW, ^{a}\bullet\check{Z}_{i}, ^{3}, \acute{e}]AfffBfXfN fLfffbfVf..., \acute{E}, a]U, \mu, ¢fy [[fW, ^{a}\bulletU'¶, ^{3}, \acute{e}, Ü, : ]Bfy [[fW, ^{i}\bulletI][X, ^{a}, ], \acute{e}, @, Ç, ¤], @, (I]AŠefZfbfVf‡f", \acute{E}^{\acute{e}"}x, ^{3}_{4}, ^{-}Šm, @, ß, ç, \acute{e}, Ü, : ]B, ±, if lfvfVf‡f", \delta'I, Ô, Æ[]AŠu, \acute{E}\bullet\check{Z}_{i}, \mu, \frac{1}{2}fy [[fW, ð\bullet] \\ \check{Z}_{i}, \cdot, \acute{e}, \mathcal{A}, \ll, \acute{E}[]Afy [[fW, \dot{I}\bullet\check{Z}_{i}']^{\neg}(x, ^{a}x, \dot{E}, \acute{e}, \pm, \mathcal{A}, \acute{E}']^{\frown}(O, \mu, \ddot{A}, , ^{3}_{4}, ^{3}, ¢]B \end{split}$$

$$\begin{split} \ddot{S}\dot{u}, \dot{E}\bullet\dot{Z}_{i}, \mu, \frac{1}{2}fy [[fW, \delta[\ddot{A}, \tilde{N}\bullet\dot{Z}_{i}, \cdot, \acute{e}, \mathcal{R}_{i}, @]A'O\% \tilde{n}, \dot{I}\bullet\dot{Z}_{i}\dot{E}]\sim, \acute{E}fy [[fW, \overset{a}{\bullet}i][X, \overset{a}{,} \acute{e}, \frac{1}{2}, @, \overset{c}{,} x, @, \overset{a}{,} \delta\check{S}m, @, \overset{a}{,} \dot{E}, \overset{a}{,} (a, w, \dot{E}, \mu, \overset{a}{,} \dot{U}, w, \overset{a}{,} \dot{E}, \mu, \overset{a}{,} \dot{U}, w, \overset{a}{,} \dot{E}, \dot{E}, \dot{U}, w, \overset{a}{,} \dot{E}, \dot{E}, \dot{U}, \dot{U}, \dot$$

 $,\pm, \hat{I}fIfvfVf\sharpf", \delta'I, \tilde{n}, \hat{A}, \varphi, \dot{e} \square \hat{e} \square \ddagger \square Afy \square [fW, ^{a} \square X \square V, ^{3}, \hat{e}, \ddot{A}, \varphi, \dot{e}, ©, Ç, ¤, ©, \delta'^{2}, ×, \dot{e}, \dot{E}, \dot{I} \square A[ \bullet \backslash \ddot{Z}_{i} ] f \square fjf ... \square [, \hat{I} \square A \square V, \hat{I} \square \hat{I} \bullet \tilde{n}, \dot{E} \square X \square V ] , \delta fNf \check{S}fbfN, \mu, Ü, \cdot \square B$ 

Šù,É•\ަ,µ,½fy[[fW,ð[]Ä,Ñ•\ަ,·,é,Æ,«[]A'O‰ñ,Ì•\ަ^È[]~,Éfy[[fW,ª•Ï[]X,³,ê,½,©,Ç,¤,©,ðŠm,©,ß,È,¢ ,æ,¤,É,µ,Ü,·[]B,±,ÌflfvfVf‡f",ð'l,Ô,Æ[]AŠù,É•\ަ,µ,½fy[[fW,ð'¬,•\ަ,Å,«,é,æ,¤,É,È,è,Ü,·[]B

,±,ÌflfvfVf‡f",ð'l,ñ,Å,¢,é□ê□‡□Afy□[fW,ª□X□V,³,ê,Ä,¢,é,©,Ç,¤,©,ð'²,×,é,É,Í□A[•\ަ] f⊡fjf…□[,Ì [□Å□V,Ì□î•ñ,É□X□V] ,ðfNfŠfbfN,μ,Ü,·□B 
$$\begin{split} & \check{S}u, \acute{E} \cdot \check{Z}_{i,\mu, \frac{1}{2}} fy [[fW, \eth \bullet \hat{U}^{*}]_{\cdot, \acute{e}} fffBfXfN - i^æ, i\check{S}_{,m}]^{\ddagger}, \eth\check{Z}w'e, \mu, \ddot{U}, \cdot \Box B \\ & Web , i \Box V, \mu, \pounds fy [[fW, \eth \bullet \cdot \check{Z}_{i, \cdot, \acute{e}}, \pounds \Box A \bullet \cdot \check{Z}_{i,\mu, \frac{1}{2}} fy \Box [fW, \pounds \Box A fy \Box [fW, \pounds \check{S} \ddot{U}, \ddot{U}, \acute{e}, \acute{e}fOf \\ & \% ftfBfbfNfX, \grave{E}, C, i^e \grave{Z} \check{z}^{*}I, \pounds fRf^{*} fsf ... \Box [f^, i]fn \Box [fh fffBfXfN, \pounds \bullet \hat{U}^{*}]_{, 3}, \grave{e}, \ddot{U}, \cdot \Box B, \pm, i, \frac{1}{2}, B \Box A^e^{*}x \bullet \cdot \\ \check{Z}_{i,\mu, \frac{1}{2}} fy \Box [fW, \pounds - \&, \acute{e}, \pounds, \varkappa, \land, i]fy \Box [fW, i \bullet \cdot \check{Z}_{i}' \neg^{*}x, \overset{a}{=} \complement \Box \Xi_{i,\mu}, \dddot{U}, \Box B \end{split}$$

 $fffBfXfN fLfffbfVf...,\acute{E}Š,,,\grave{e}"-,\",\acute{e}fffBfXfN-\grave{i}^{\infty},\grave{o}"|,\grave{a},\cdot,\And[A,\varpi,\grave{e}'\frac{1}{2},,\grave{l}fy][fW,\eth{f}Rf"fsf...][f^,,\grave{l}fn][fhfffBfXfN,\acute{e}-\grave{U}'|,\grave{A},,.,\.,[BfffBfXfN,\grave{i}\cdot\acute{o},..-\grave{l}^{\infty},\grave{a}],\grave{e},\Diamond[\grave{e}]^{\ddagger},\grave{l}[AŠ,,]^{\ddagger},\eth{C}_{,,.},c,\mu,\"{U},\cdot]B$ 

fCf"f^[[flfbfg^ꎞftf@fCf<,δ•Û'¶,·,éftfHf<f\_,δ•Ï[]X,·,é,Æ,«,ÉfNfŠfbfN,μ,Ü,·[]B '] fRf"fsf...[[f^,δ]Ä<N"®,·,é,Æ]A[]V,μ,¢ftfHf<f\_,ªŽg—p,³,ê,é,æ,¤,É,È,è,Ü,·[]B 
$$\begin{split} \check{S}\dot{u}, \acute{E}\bullet\check{Z}_{i}, \mu, \underbrace{}_{2}fy [[fW, \eth \bullet \hat{U}'\P, \cdot, \acute{e}ftfHf \cdot f_{,}]^{``}\dot{a} & -e, \eth [i] @, \cdot, \acute{e}, \mathcal{E}, «, \acute{E}fNfŠfbfN, \mu, \ddot{U}, \cdot ]B \\ fffBfXfN, \dot{I} \cdot \acute{o}, «-\dot{I}^{a} @, \dot{E}, []A\check{S}\dot{u}, \acute{E}\bullet\check{Z}_{i}, \mu, \underbrace{}_{2}fy [[fW, \eth @\tilde{a}, \mathring{A}\check{Z}Q] \mathcal{E}, \cdot, \acute{e}\bullet K - v, \overset{a}{e}, \grave{E}, & \dot{E}] \overset{a}{=} 1, \acute{E}\check{Z}g, & \dot{e}, \ddot{U}, \cdot ]B \end{split}$$

 $- \dot{U}^{``}I, \dot{I}fhfLf...f[]f^{``}fg, \ddot{U}, \frac{1}{2}, \dot{I}ftfHf < f_, \dot{I}\check{S} @ ``S, \dot{E}fCf^{``}f^[][flfbfg fAfhf@fX, \delta^{``}\ddot{u}- \dot{I}, \cdot, \acute{e}[]\hat{e}[]\check{S}, \mathring{A}, \cdot ]]B$ 

ftfHf<f\_,Ì'†,ðŽÀ□Û,ÉŒ©,È,ª,ç-Ú"I,Ìftf@fCf<,ð'Τ,∙,Æ,«,ÉfNfŠfbfN,μ,Ü,·□B

 $fy [[fW] \tilde{a}'[,] fw fb f_[[,Ü,½,] fy [[fW @^{'}[,] ft fb f^[[,É^{0}],.,é] \tilde{a}' \tilde{u} - \tilde{i},.,é] \tilde{e} ]\tilde{s}, A, \cdot ]B$  $fy [[fW,] fA fh f c f X, È, Ç,] ``A • \hat{E}, È] \tilde{i} • \tilde{n}, \delta^{\circ} 0 [:,.,é] \tilde{e} ]]^{+} \tilde{I} [A Z \ddot{Y}, ] \bullet ]] Z \tilde{s}, \delta^{\prime} g, \dot{Y} ]^{+} (\tilde{A} - \tilde{A}, \tilde{C}, \tilde{A}, \cdot ]]B$ 

| •¶Žš | Λό□üŒ<‰Ê                                                                                                    |
|------|----------------------------------------------------------------------------------------------------|
| &w   | fEfBf"fhfE f^fCfgf<                                                                                           |
| &u   | fy□[fW,ÌfAfhfŒfX (URL)                                                                                        |
| &d   | 'Z,¢Œ`Ž®,Ì"ú•t (fRf"fgf□□[f<<br>fpflf<,Ì ['n^æ]<br>fAfCfRf",Å□Ý'è,µ,½Œ`Ž®)                                    |
| &D   | '·,¢Œ`Ž®,Ì"ú∙t (fRf"fgf□□[f<<br>fpflf<,Ì ['nˆæ]<br>fAfCfRf",Å□Ý'è,μ,½Œ`Ž®)                                    |
| &t   | Žž⊡ (fRf"fgf⊡[f< fpflf<,Ì<br>[′n^æ]<br>fAfCfRf",Å□Ý'è,µ,½Œ`Ž®)                                                |
| &Τ   | Žž□□ (24 ŽžŠÔ□§)                                                                                              |
| &p   | Œ»□Ý,Ìfy□[fW"Ô□†                                                                                              |
| &P   | '□fy□[fW□"                                                                                                    |
| &&   | fAf"fpfTf"fh (&)                                                                                              |
| &b   | '†‰›'μ,¦,Ì∙¶Žš—ñ (&b ,É'±<br>,⁻,Ä•¶Žš—ñ,ð"ü—Í)                                                                |
| &b&b | '†‰>'μ,¦,Ì•¶Žš—ñ (□Å□‰,Ì<br>&b ,É'±,⁻,Ä•¶Žš—ñ,ð"ü—ĺ)<br>,ƉE'μ,¦,Ì•¶Žš—ñ (2 "Ô-Ú,Ì<br>&b ,É'±,⁻,Ä•¶Žš—ñ,ð"ü—ĺ) |

$$\begin{split} & (\Xi^{*}) = (\hat{Y} \bullet \tilde{Z}), \mu, \ddot{A}, \phi, \dot{A}, \phi, \dot{A}, \phi, \dot{A}, \dot{A}, \phi, \dot{A}, \phi$$

 $fVf\ddagger[[fgf]fbfg,ð\bullet\hat{U}^{*}\P,\cdot,\acute{e}ftfHf < f_,ðŽw'e,\mu,\frac{1}{2},e[]A[]i[]\neg,\mu,\frac{1}{2},e,\cdot,\acute{e},\acute{E},\acute{I}[ftfHf < f_],ðfNfŠfbfN,\mu,Ü,\cdot]B$
$$\begin{split} & \textcircled{\baselinetwidth} \textcircled{\baselinetwidth} \textcircled{\baselinetwidth} \raiselinetwidth} \textcircled{\baselinetwidth} \raiselinetwidth} \raiseline$$

,¨‹C,É"ü,è,ð∙Û'¶,∙,é⊡V,μ,¢ftfHf‹f\_,Ì−¼'O,ðŽw'è,∙,é,Æ,«,ÉfNfŠfbfN,μ,Ü,·⊡B

 $Favorites ftfHf < f_, \acute{f}, \acute{e}ftfHf < f_, i^{\hat{e}} - -, {}^{\underline{a}} \cdot \backslash \mathring{Z} {}^{1}, {}^{\hat{s}}, \acute{e}, \dddot{U}, \cdot \Box B$ 

ʻl'ð,μ,½□€–Ú,ð,Ù,©,Ì□ê□Š,É^Ú"®,∙,é,Æ,«,ÉfNfŠfbfN,μ,Ü,·□B

'I'ð,μ,½□€−Ú,Ì−¼'O,ð∙Ï,¦,é,Æ,«,ÉfNfŠfbfN,μ□A□V,μ,¢-¼'O,ð"ü—Í,μ,Ü,·□B

ʻl'ð,μ,½□€–Ú,ð□í□œ,∙,é,Æ,«,ÉfNfŠfbfN,μ,Ü,·□B

ʻIʻð,μ,½<u>□</u>€–Ú,ðŠJ,,Æ,«,ÉfNfŠfbfN,μ,Ü,·□B

f\_fCfAf⊡fO f{fbfNfX,ð•Â,¶,é,Æ,«,ÉfNfŠfbfN,μ,Ü,·□B

fVfXfef€ŠÇ—□ŽÒ,©,ç'ñ<Ÿ,³,ê,½ftf@fCf<,ÉŠÜ,Ü,ê,Ä,¢,é□Ý'è□î•ñ,ðŽg,Á,Ä Internet Explorer ,ð□Ý'è,∙,é,Æ,«,ÉfNfŠfbfN,μ,Ü,∙□B Internet Explorer , $\delta$ [Y'è,·,é,½,ß,ÉŽg,¤ftf@fCf<-¼,Ü,½,Í URL ,ð"ü—Í,·,é[ê]Š,Å,·]B,±,Ìftf@fCf<,Í]AŠé<ÆfVfXfef€,Å Internet Explorer ,ðŽÀ]s,·,é,½,ß,ÉfVfXfef€ŠÇ— [ŽÒ,É,æ,Á,Ä]ì]¬,³,ê,Ü,·]B,±,Ìftf@fCf<,É,Í]Afz][f€ fy][fW (fXf^][fg fy][fW) ,âfvf]fLfV fT][fo][,Ì]Ý'è,È,Ç]AInternet Explorer ,Ì]Ý'è,ÉŠÖ,·,é]î•ñ,ªŠÜ,Ü,ê,Ä,¢,é•K—v,ª, ,è,Ü,·]BInternet Explorer ,ð<N"®,·,é,Æ]AŽ©"®"I,É]Ý'è,ª"Ç,Ý]ž,Ü,ê,Ü,·]B,±,Ìftf@fCf<,Ì URL ,Ü,½,Í]ê]Š,É,Â,¢ ,Ä,Í]AfVfXfef€ŠÇ—[ŽÒ,É,¨-â,¢]‡,í,¹,,¾,³,¢]B ‰æ–Ê,É∙\ަ,³,ê,éfCf□□[fW,Æ"⁻,¶,æ,¤,Éfy□[fW,ð^ó□ü,∙,é,æ,¤,É,µ,Ü,·□B

ʻl'ð,μ,½ftfŒ□[f€,¾,⁻,ð^ó□ü,·,é,æ,¤,É,μ,Ü,·□BftfŒ□[f€,ðʻl,Ô,É,Í□AftfŒ□[f€,Ì"à•",ðfNfŠfbfN,μ,Ü,·□B

ŠeftfŒ[[f€,ðŒÂ•Ê,ÌfhfLf...f[]f"fg,Æ,µ,Ä^ó[]ü,∙,é,æ,¤,É,µ,Ü,·[]B

$$\begin{split} & \mathbb{E} \times [\uparrow \bullet \setminus \mathring{Z}_{+}^{i}, \mu, \ddot{A}, \varphi, \acute{e} \ Web \ fTfCfg, \eth [] w" (\zeta, \cdot, \acute{e}, ©, \zeta, ¤, ©, \eth \mathring{Z} w' \grave{e}, \mu, \ddot{U}, \cdot [] B [] w" (\zeta, \cdot, \acute{e}, Æ [] AfTfCfg, \grave{l}"a - e, \overset{a}{\bullet} \ddot{i}, \acute{i}, \acute{A}, \varkappa, e, \acute{E} \mathring{Z} ©" @" I, \acute{E}' \mathring{E}'m, \overset{3}{*}, \grave{e} [] A \mathring{Z} w' \grave{e}, \mu, \frac{1}{2} fXfPfWf ... [] [f <, \acute{E} [] , \acute{A}, \ddot{A}fy [] [fW, \overset{a}{Z} ©" @" I, \acute{E} f = ff = [] [[fh, \overset{3}{*}, \grave{e}, \ddot{U}, \cdot ] B ] \end{split}$$

[ŒŸ□õ] f{fbfNfX,É"ü—ĺ,µ,½•¶Žš—ñ,ðŒŸ□õ,·,é,Æ,«,É□A'PŒê,Ì^ê•",ª^ê'v,·,é•¶Žš—ñ,Å,ĺ,È,-□A'PŒê'S'Ì,Æ,µ,Ä^ê'v,·,é•¶Žš—ñ,¾,⁻,ðŒŸ□õ,·,é,æ,¤,É,µ,Ü,·□B

,½,Æ,¦,Î□A,±,ÌfIfvfVf‡f",ð'I,Ñ□A"this",Æ,¢,¤'PŒê,ðŽw'è,·,é,Æ□A,±,Ì'PŒê,ðŠÜ,Þ "thistle",È,Ç,Ì'PŒê,Í-³Ž<,³,ê,Ü,·□B [ŒŸ□õ] f{fbfNfX,É"ü—ĺ,µ,½•¶Žš—ñ,ðŒŸ□õ,∙,é,Æ,«,É□A'å•¶Žš,Æ□¬•¶Žš,Ì‹æ•Ê,ª□³Šm,É^ê'v,∙,é•¶Žš —ñ,¾,¯,ðŒŸ□õ,∙,é,æ,¤,É,µ,Ü,·□B,Ü,½□A,±,Ìf`fFfbfN f{fbfNfX,ªflf",É,È,Á,Ä,¢ ,é□ê□‡,Í□A"¼Šp,Æ'SŠp,à‹æ•Ê,³,ê,Ü,·□B [ŒŸ□õ] f{fbfNfX,É"ü—ĺ,μ,½•¶Žš—ñ,ðŒŸ□õ,∙,é,Æ,«,É□Afy□[fW,Ì--"ö,ÉŒü,©,Á,ÄŒŸ□õ,∙,é,æ,¤ ,É,μ,Ü,·□B [ŒŸ□õ] ƒ{fbfNfX,É"ü—ĺ,μ,½•¶Žš—ñ,ðŒŸ□õ,∙,é,Æ,«,É□Afy□[fW,Ì□æ"ª,ÉŒü,©,Á,ÄŒŸ□õ,∙,é,æ,¤ ,É,μ,Ü,·□B [ŒŸ□õ] f{fbfNfX,É"ü—ĺ,µ,½•¶Žš—ñ,ƈê'v,·,鎟,Ì•¶Žš—ñ,ðŒŸ□õ,·,é,Æ,«,ÉfNfŠfbfN,µ,Ü,·□B

ŒŸ□õ,·,é•¶Žš—ñ,ð"ü—ĺ,·,é□ê□Š,Å,·□B

fy□[fW,ð•\ަ,·,錾Œê,ðŽw'è,·,é,Æ,«,ÉfNfŠfbfN,μ,Ü,·□B

fy□[fW,ð•\ަ,·,錾Œê,ª•\ަ,³,ê,Ü,·□BŒ¾Œê,ð□Ý'è,·,é,É,Í□A,»,ÌŒ¾Œê,Ì•¶ŽšfZfbfg,ð'ljÁ,·,é•K v,ª, ,è,Ü,·□B□Ú□×,É,Â,¢,Ä,Í□Afwf‹fv,Ì [fL□[f□□[fh] f^fu,Å□u•\ަ, ŠO□'Œê,Ìfy□[fW□v,ðŒŸ□õ,μ□A□à-¾,ðŽQ□Æ,μ,Ä,,¾,³,¢□B [Œ¾Œê] f{fbfNfX,Å'l'ð,μ,½Œ¾Œê,ð^ê——,Ì 1 ,Â□ã,Ö^Ú" ®,∙,é,Æ,«,ÉfNfŠfbfN,μ,Ü,·□B^ê—— ,Ì□ã,É, ,錾Œê,©,ç□‡,ÉŽg,í,ê,Ü,·□B [Œ¾Œê] f{fbfNfX,Å'l'ð,μ,½Œ¾Œê,ð^ê——,©,ς□í□œ,·,é,Æ,«,ÉfNfŠfbfN,μ,Ü,·□B^ê—— ,É,È,¢Œ¾Œê,Í□AfRf"fef"fc,Ì•\ަ,ÉŽg,í,ê,Ü,¹,ñ□B['ljÁ] ,ðfNfŠfbfN,·,é,Æ□A^ê——,ÉŒ¾Œê,ð'Ç ‰Á,Å,«,Ü,·□B  $[ \textcircled{}^{3}_{4} \textcircled{}^{2}_{6} ] f \{ fbfNfX, \acute{E} \textcircled{}^{3}_{4} \textcircled{}^{2}_{6} \grave{}^{2}, \grave{}^{6}, \acute{e}, \pounds, \pounds, \acute{E}fNf \v{}^{5}_{5} fbfN, \mu, \dddot{}, \fbox{}^{1}_{1} B$ 

URL ,ÅŽw'è,³,ê,Ä,¢,é∏Ý'è,ð∏¡,∙,®,É"K—p,∙,é,Æ,«,ÉfNfŠfbfN,μ,Ü,·∏B

 $\label{eq:microsoft Wallet $$ $ \hat{U}^{1}_{,\cdot,\hat{e}} = \mathbb{Z}_{,\hat{v}}^{1} \\ \hat{v}_{,\hat{v}}^{1}_{,\hat{v}}^{1}$ 

Microsoft Wallet ,ɕۑ¶,·,éŽx•¥•û–@,È,Ç,Ì□î•ñ,ð'Ç ‰Á□A•Ò□W□A,Ü,½,Í□í□œ,·,é,Æ,«,ÉfNfŠfbfN,µ,Ü,·□B  $fNf\%fCfAf"fg"F\squareØ, ÉŽg-p, Å, «, é\squareØ-3/4, l^ê---, P^{\bullet} \Z', 3, ê, Ü, : \squareB$ 

 $[\check{Z}^{-}\bullet\hat{E}] f{fbfNfX,} \dot{A}'l'\dot{\sigma},\mu, \frac{1}{2} \square \emptyset - \frac{3}{4}, \dot{l} \square \hat{i} \bullet \tilde{n}, \check{\sigma} \bullet \backslash \check{Z} \downarrow, \cdot, \acute{e}, \mathcal{E}, \cdot, \acute{e}, \mathcal{K}, s, \acute{e}fNf\check{S}fbfN,\mu, \ddot{U}, \cdot \square B$ 

[Œ¾Œê,Ì—D□æ□‡^Ê] f\_fCfAf□fO f{fbfNfX,Ì [Œ¾Œê] f{fbfNfX,É'ljÁ,Å,«,錾Œê,ª∙\ ަ,³,ê,Ü,·□BŒ¾Œê,ð'ljÁ,·,é,Æ□Afy□[fW,ÌfRf"fef"fc,ð•\ަ,·,é,Æ,«,ÉŽg—p,Å,«,é,æ,¤,É,È,è,Ü,·□B [Œ¾Œê] f{fbfNfX,ÉŠÜ,Ü,ê,Ä,¢,È,¢Œ¾Œê,Ì-¼'O,ð"ü—ĺ,∙,é[]ê[]Š,Å,·[]B

fy□[fW,ÉŠÜ,Ü,ê,éfŠf"fN,Ì^ê——,ðfy□[fW,Ì□ÅŒã,É'ljÁ,μ,Ä^ó□ü,∙,é,æ,¤,É,μ,Ü,·□B

•¶Žš—ñ,ð•\ަ,·,é,Æ,«,ÉŽg,í,ê,éftfHf"fg,ÌfTfCfY,Ì^ê——,ª•\ ަ,³,ê,Ü,·[]BftfHf"fg,ÌfTfCfY,ð•Ï,¦,é,Æ[]AfTfCfY,Ì^Ù,È,é•¶Žš,ªŽg,í,ê,Ä,¢ ,é[]ê[]‡,à[]A,·,×,Ä,ÌftfHf"fg,ÌfTfCfY,ª'Š'ΓI,É•Ï[]X,³,ê,Ü,·[]B
fz[[f€ fy[[fW (fXf^[[fg fy[[fW) ,ð<ó"',Ì HTML fy[[fW,É,μ,Ü,·]B

Œ»[]Ý[]î•ñ,ð•\ަ,µ,Ä,¢,éf][[[f",ª•\ަ,³,ê,Ü,·[]B,»,ê,¼,ê,Ìf][[f",É^Ù,È,éfZfLf...fŠfefB fŒfxf<,ð[]Ý'è,µ[]AWeb fTfCfg,ð"K[]Ø,ÈfZfLf...fŠfefB fŒfxf<,Ìf][[f",É'ljÁ,·,é,±,Æ,ª,Å,«,Ü,·[]B  $\textcircled{E} = [\dot{Y} \bullet \dot{Z}_{i}^{3}, \hat{e}, \ddot{A}, \xi, \acute{e}f] [[f'', \acute{E} Web fTfCfg, \delta'C, \dot{A}, \dot{e}, \pounds, \dot{e}, \dot{E}, \dot{A}, \dot{e}, \dot{E}, \dot{A}, \dot{e}, \dot{e}, \dot{A}, \dot{e}, \dot{e}, \dot{e}, \dot{A}, \dot{e}, \dot{e},$ 

"ÆŽ©,ÉŽw'è,μ,½fZfLf…fŠfefB,Ì□Ý'è,ðŽg,¤,æ,¤,É,μ,Ü,·□B

fZfLf…fŠfefB,Ì□Ý'è,ð"ÆŽ©,ÉŽw'è,∙,é,Æ,«,ÉfNfŠfbfN,μ,Ü,·□B

 ${}^{\prime}l'\delta,\mu,{}^{\lambda}_{2}f]\_[f'',ÉŠÜ,Ü,ê,é Web fTfCfg,l^{^{2}}e--,{}^{\underline{a}}\bullet\backslash \check{Z}_{1}^{^{3}},\hat{e},\ddot{U},\cdot\_B$ 

'l'ð,μ,½f]□[f",Ì Web fTfCfg,É□Ú'±,∙,é'O,É□AWeb fTfCfg,ÌfT□[fo□[,ª^À'S,©,Ç,¤,©,ðŠm,©,ß,é,æ,¤ ,É,μ,Ü,·□B ʻl'ð,μ,½f]□[f",É Web fTfCfg,ð'ljÁ,·,é,Æ,«,ÉfNfŠfbfN,μ,Ü,·□B

'€[]ì[Aftf@fCf‹[]Afvf]]fOf‰f€[]A,Ü,½,ĺf\_fEf"f]][[fh,ÉŠëŒ<sup>-</sup>[]«,ª"⁰,¤,Æ,«,Ì'Î[]^•û-@,ðŽw'è,µ,Ü,·[]BŽŸ,Ì,¢ ,\_,ê,©,ð'I,Ñ,Ü,·[]B Šm"F,Ìf]]fbfZ[[fW,ð•\ަ,¹,\_,ÉŽ©"®"I,É[]^—[],·,é,É,Í[]A[—LŒø,É,·,é],ðfNfŠfbfN,µ,Ü,·[]B

Šm"F,Ìf⊡fbfZ□[fW,ª•\ަ,³,ê,Ä,©,ç□^—□,·,é,É,Í□A[f\_fCfAf⊡fO,ð•\ަ],ðfNfŠfbfN,μ,Ü,·□B '€□ì,âf\_fEf"f□□[fh,ðŽ©"®"I,É<ÖŽ~,·,é,É,Í□A[-³Œø,É,·,é],ðfNfŠfbfN,μ,Ü,·□B,±

,Ì<u>]</u>ê<u>]</u>‡<u>]</u>AŠm"F,Ìf<u>]</u>fbfZ<u>]</u>[fW,Í∙\ަ,³,ê,Ü,¹,ñ<u>]</u>B

ʻl'ð,μ,½f]□[f",ÅŽg,¤□Ý'è,ðŽw'è,μ,Ü,·□B

 $[V,\mu,fCf"f^[[flfbfg,\"O,\grave{l}]U'\pm,\eth[]u]\neg,\cdot,\acute{e},\pounds, «,\acute{E}fNfŠfbfN,\mu,U,\cdot]B$ 

f,fff€,Ì□Ý'è,Ì□î•ñ,ð•\ަ,Ü,½,Í•Ï□X,·,é,Æ,«,ÉfNfŠfbfN,μ,Ü,·□B

f□□[f]f< fGfŠfA flfbfgf□□[fN (LAN) ,ðœo—R,μ,ÄfCf"f^□[flfbfg,É□Ú'±,·,é,æ,¤,É,μ,Ü,·□B

fCf"f^[[flfbfg,ÉfAfNfZfX,·,é,Æ,«,ÉŽg,¤fvf[]fLfV fT[[fo[[,ÌfAfhfŒfX,Æf|[[fg"Ô[]†,ð"ü—ĺ,·,é[]ê[]Š,Å,·[]B

ʻl'ð,μ,½□Úʻ±,ðŽg,Á,ÄfCf"f^□[flfbfg,Ö,Ì□Úʻ±,ðŽŽ□s,∙,é‰ñ□",ðŽw'è,μ,Ü,·□B

 $[] \acute{U}^{\prime}\pm, \mathring{A}, \ll, \grave{E}, ©, \acute{A}, \frac{1}{2} ] \acute{e} ] \ddagger, \acute{E} ] A \check{Z} \check{Y}, \acute{E} ] \acute{U}^{\prime}\pm, \delta \check{Z} \check{Z} ] s, \cdot, \acute{e}, \ddot{U}, \mathring{A}, \grave{I} \check{S} \hat{O} \check{S} u, \delta \check{Z} w' \grave{e}, \cdot, \acute{e} ] \acute{e} ] \check{S}, \mathring{A}, \cdot ] B$ 

ʻl'ð,μ,½fvf⊡fofCf\_,Éf⊡fOfIf",μ,ÄfCf"f^□[flfbfg,ÉfAfNfZfX,μ□Af⊡fOfIf",Ì□î•ñ,ðfvf⊡fofCf\_,ÌfT□[fo□[,É'— □M,·,é,æ,¤,É,μ,Ü,·□B  $fvf \_ fof Cf_, \acute{E} \breve{Z}w'\acute{e}, {}^{3}, \acute{e}, {}^{1}\!_{2}fAf Jf Ef ``fg-1\!\!_{4}, \acute{o}`` \ddot{u}-\acute{l}, \cdot, \acute{e} \_ \acute{e} \_ \breve{S}, \acute{A}, \cdot \_ B$ 

fvf□fofCf\_,ÉŽw'è,³,ê,½fpfXf□□[fh,ð"ü—ĺ,·,é□ê□Š,Å,·□B,Ù,©,Ì□I,ÉŒ©,ç,ê,È,¢,æ,¤,É□A"ü ĺ,µ,½•¶Žš,Ì'ã,í,è,ÉfAfXf^fŠfXfN (\*) ,ª•\ަ,³,ê,Ü,·□B fAfJfEf"fg,ÉŠ",è"−,Ä,ç,ê,½flfbfgf□□[fN,Ìfhf□fCf"−¼,ð"ü−ĺ,·,é□ê□Š,Å,·□Bfhf□fCf"−¼,Í□Afvf□fofCf\_,©,ç v<□,³,ê,Ä,¢,é□ê□‡,É,¾,⁻"ü−ĺ,µ,Ü,·□B Internet Explorer ,ÅŽg,¤fCf"f^[[flfbfg f]fŒf"f\_[[ fvf[f0f‰f€,ðŽw'è,µ,Ü,·[B

Internet Explorer ,ÅŽg,¤fCf"f^[[flfbfg,Ìft][fU][,Ì~A—[]]æ,Ü,½,ĺfAfhfŒfX' ,Ìfvf[]fOf‰f€,ðŽw'è,µ,Ü,·[]B

Internet Explorer ,ÅŽg,¤fCf"f^□[flfbfg"d<sup>~</sup>bfvf□fOf‰f€,ðŽw'è,μ,Ü,·□B

•¶Žš—ñ,Æ"wŒi,Ì•W□€,Ì□F,ð•Ï,¦,é,Æ,«,ÉfNfŠfbfN,μ,Ü,·□B

Web fTfCfg,ÅŽw'è,³,ê,½['Ž®,Å,ĺ,È,-[A"ÆŽ©,ÉŽw'è,µ,½]F]AftfHf"fg]A,¨,æ,ÑfXf^fCf<,ð•Û'¶,µ]A,»,Ì['Ž®,ðŽg,Á,Äfy[[fW,ð•\ަ,·,é,æ,¤,É,·,é,Æ,«,ÉfNfŠfbfN,µ,Ü,·]B Žw'è,µ,½□F,ðŽg,Á,Ä•¶Žš—ñ□A"wŒi□A,¨,æ,ÑfŠf"fN,ð•\ަ,·,é,æ,¤,É,µ,Ü,·□B□F,Ì□Ý'è,ð•Ï,¦,é,É,Í□A['S"Ê] f^fu,Ì [□F] ,ðfNfŠfbfN,µ,Ü,·□Bfy□[fW,É•¶Žš—ñ,Æ"wŒi,Ì□F,ðŽw'è,³,ê,Ä,¢,é□ê□‡,à□A,±,± ,ÅŽw'è,µ,½□F,Å•\ަ,³,ê,Ü,·□B‰æ'œ,Ì□F,â'å,«,³,ð•Ï,¦,é,±,Æ,Í,Å,«,Ü,¹,ñ□B 
$$\begin{split} &\check{Z}w'e,\mu, \frac{1}{2}ftfHf"fg,\delta\check{Z}g,\acute{A},\ddot{A}\bullet \P\check{Z}\check{S}-\tilde{n},\delta\bullet \backslash\check{Z}_{!},\cdot,\acute{e},\varpi,\varkappa,\acute{E},\mu,\ddot{U},\cdot \Box BftfHf"fg,l\check{Z}(--P,\delta\bullet\ddot{I},l,\acute{e},\acute{E},\acute{I}\Box A['S"E] f^fu,l\\ &[ftfHf"fg],\deltafNf\check{S}fbfN,\mu,\ddot{U},\cdot \Box Bfy\Box[fW,\acute{E}ftfHf"fg,a\check{Z}w'e,^3,ê,\ddot{A},¢,\acute{e}\Box e\Box \ddagger,à\Box A,\pm,\pm,A\check{Z}w'e,\mu,\frac{1}{2}ftfHf"fg,Å\bullet \backslash\dot{Z}_{!},^3,\acute{e},\ddot{U},\cdot \Box B \\ &\check{Z}_{!},^3,\acute{e},\ddot{U},\cdot \Box B \\ &\check{Z}_{!},\dot{a},\acute{e},\dot{U},\cdot \Box B \\ \end{split}$$

Žw'è,µ,½ftfHf"fg fTfCfY,ð•W□€,ÌftfHf"fg fTfCfY,É□Ý'è,·,é,æ,¤,É,µ,Ü,·□B•W□€,ÌftfHf"fg fTfCfY,ð•Ï,¦,é,É,Í□A['S"Ê] f^fu,Ì [ftfHf"fg] ,ðfNfŠfbfN,µ,Ü,·□Bfy□[fW,ÉftfHf"fg fTfCfY,ªŽw'è,³,ê,Ä,¢ ,é□ê□‡,à□A,±,±,ÅŽw'è,µ,½ftfHf"fg fTfCfY,Å•\ަ,³,ê,Ü,·□B‰æ'œ,Ì□F,â'å,«,³,ð•Ï,¦,é,±,Æ,Í,Å,«,Ü,¹,ñ□B

,·,×,Ä,Ìfy□[fW,ð•\ަ,·,é,Æ,«,ÉfXf^fCf< fV□[fg,ðŽg,¤,æ,¤,É,µ,Ü,·□Bf{fbfNfX,É,ĺfXf^fCf< fV□[fg,ª•Û'¶,³,ê,Ä,¢,é[]ê[]Š,ðŽw'è,µ,Ü,·□BfXf^fCf< fV□[fg,ðŽg,¤,Æ[]AŒ©[]o,µ,â-{•¶,Ì•W[]€,ÌftfHf"fg,ÌŽí —Þ[]AfTfCfY[]A[]F,¨,æ,Ñ″wŒi,ðŽw'è,Å,«,Ü,·□B

# ^À'S,ÈfTfCfg,É^Ú"®,•,é

,±,Ì Web fTfCfg,É^À'S,É□Ú'±,μ,æ,¤,Æ,μ,Ä,¢,Ü,·□B,±,ÌfTfCfg,É—LŒø,È□Ø-¾,ª, ,é□ê□‡,Í□A^À'S,É□Ú'± ,Å,«,Ü,·□B□Ø-¾,É,æ,è□AWeb fTfCfg,Ì^À'S□«,ª•Û□Ø,³,ê,Ü,·□B□Ø-

¾,É,Í□AfTfCfg,Ì□gŒ³,ð•Û□Ø,·,é□î•ñ,ªŠÜ,Ü,ê,Ä,¢,Ü,·□B,±,ê,É,æ,è□A,Ù,©,ÌfTfCfg,ª^À'S,ÈfTfCfg,ð'•,¤,± ,Æ,ð–hŽ~,Å,«,Ü,·□B

$$\label{eq:constraint} \begin{split} \hat{A}'S, & \dot{E} \ Web \ fTfCfg, & \dot{E}'(i''''''''''''', \dot{E}', \dot{E}'$$

^À'S,È Web fTfCfg,É^Ú" ®,μ,½,±,Æ,ð'Ê'm,∙,éf\_fCfAf⊡fO f{fbfNfX,ª□;Œã,à•\ަ,³,ê,é,æ,¤ ,É,∙,é,É,Í□A[□;Œã□A,±,ÌŒx□□,ð•\ަ,μ,È,¢] f`fFfbfN f{fbfNfX,ðflft,É,μ,Ü,·□B

## **]Ø-¾,Ì—LŒø**]≪,ðŠm"F,Å,«,È,¢^À'S,ÈfTfCfg,É^Ú"®,∙,é

,±,Ì Web fTfCfg,Æ,Ì□Úʻ±,Ì^ÀʻS□«,ðŠm"F,Å,«,Ü,¹,ñ,Å,µ,½□B[,ĺ,¢] ,ðfNfŠfbfN,·,é,Æ□A,± ,ÌfTfCfg,É^Ú"®,·,é,±,Æ,ª,Å,«,Ü,·,ª□A,±,ÌfTfCfg,É'— □M,µ,½□Εñ,ĺfCf"f^□[flfbfg□ã,Ì,Ù,©,Ìf†□[fU□[,ÉŒ©,ç,ê,é‰Â"\□«,ª, ,è,Ü,·□B,±,ê,Í□A,Ù,Æ,ñ,Ç,Ì□ê□‡□A-³Œø,È□Ø-¾,âfT□[fo□[,ÉŠÖ,·,é,»,Ì,Ù,©,Ì-â'è,ªŒ´^ö,Å,·□B

$$\begin{split} & [] \emptyset - \frac{3}{4}, \acute{E}, \acute{I}[] AfTfCfg, \grave{I}^{A}'S] \ll, \acute{E}\check{S}\ddot{O}, \cdot, \acute{e}[]\hat{\circ}\, \tilde{n}, \mathcal{A}[] AfTfCfg, \grave{I}] g \mathfrak{C}^{3}, \eth \circ \acute{U}[] \emptyset, \cdot, \acute{e}[]\hat{\circ}\, \tilde{n}, \overset{a}{S} \ddot{U}, \ddot{U}, \acute{e}, \ddot{A}, ¢, \ddot{U}, \cdot \Box B, \pm , \acute{e}, \acute{e}, \grave{A}, \grave{U}, \dot{U}, \overset{o}{O}, \grave{I}fTfCfg, \overset{a}{A}'S, \grave{E}fTfCfg, \eth' \circ, \varkappa, \pm, \mathcal{A}, \eth -h\check{Z} \sim, \mathring{A}, \ll, \ddot{U}, \cdot \Box B^{A}'S, \grave{E}fTfCfg, \acute{E}^{'U''} @, \mu, \varkappa, \varkappa, \varkappa, \varkappa, \acute{e}, \acute{e}, \mathcal{A}[] A \Box 0 - \overset{3}{4}, \grave{I} - L \mathfrak{C} \delta \check{S} \check{u} \mathfrak{C} \dot{A}, \overset{a}{2}] \emptyset, \acute{e}, \ddot{A}, ¢, \grave{E}, ¢, \pm, \mathcal{A}, \overset{a}{S} m'' F, \overset{3}{,} \acute{e}, \ddot{U}, \cdot \Box B - L \mathfrak{C} \delta \check{u} \mathfrak{C} \dot{A}, \overset{a}{2} \Box \emptyset, \acute{e}, \ddot{A}, ¢, \overset{i}{2}, \grave{e}] A - \overset{3}{\Box} \mathfrak{C}_{\emptyset}, \mathring{A}, \acute{A}, \overset{i}{2}, \grave{e}, \cdot, \acute{e}, \mathcal{A} \mathfrak{C} \mathfrak{C} \mathfrak{C} \mathfrak{C} \mathsf{A}, \overset{a}{2} \Box 0, \acute{e}, \ddot{A}, ¢, \overset{i}{2}, \grave{e}] B \end{split}$$

 $[ \emptyset - \frac{3}{4}, \hat{I} ] U ] \times, \delta \bullet \langle \check{Z}_i^{}, \cdot, \acute{e}, \acute{E}, \acute{I} ] Af_fCfAf ] fO f \{ fbfNfX, \hat{I} [ [ \emptyset - \frac{3}{4}, \hat{I} \bullet \langle \check{Z}_i^{} ] ], \delta fNf\check{S}fbfN, \mu, \ddot{U}, \cdot ] B$ 

^À'S,È Web fTfCfg,É<sup>´</sup>Ú<sup>"</sup>®,·,é,Æ□AfXfe□[f<sup>f</sup>X fo□[,É,Í□A□ù'O,ÌfAfCfRf<sup>"</sup>,ªŒ®,ðŠ|,<sup>-</sup>,½□ó'Ô,Å•\ ަ,³,ê,Ü,·□B<sup>^</sup>À'S,È Web fTfCfg,©,ç<sup>´</sup>Ú<sup>"</sup>®,·,é,Æ□A•Ê,Ìf\_fCfAf□fO f{fbfNfX,ª•\ަ,³,ê□A<sup>^</sup>À'S,Å,È,¢ Web fTfCfg,ð•\ަ,µ,Ä,¢,é,±,Æ,ª'Ê'm,³,ê,Ü,·□BfXfe□[f<sup>f</sup>X fo□[,É,Í□A□ù'O,ÌfAfCfRf<sup>"</sup>,ªŒ®,ðŠO,µ,½□ó'Ô,Å•\ ަ,³,ê,Ü,·□B

### ŒÂ[]I,ÌŽQ[]Æ[]î•ñ,ð,â,è,Æ,è,·,é

^ê•",Ì Web fTfCfg,Å,Í[]AfTfCfg,ð-K,ê,½[]I,ÌfRf"fsf... [[f^,Éftf@fCf<,ð[ì]¬,µ]A,»,Ì]I,Ì]gŒ³,â]Ý'è,ÉŠÖ,·,é[]î•ñ,ð•Û'¶,µ,Ü,·]B,±,Ì,æ,¤ ,Èftf@fCf<,Í[]A'Ê]í[]A"cookie",ÆŒÄ,Î,ê,Ü,·]Bcookie ,É,Í[]AfTfCfg,ð-K,ê,½[],ª'ñ<Ÿ,µ,½]î•ñ,¾,¯,ª•Û'¶,³,ê,Ü,·]Bcookie ,ªD]]¬,³,ê,é]ê[]‡,Í[]AŒÂ[]I[]î•ñ,ð•Û'¶,·,é,©,Ç,¤ ,©,ðŠm"F,·,éf][fbfZ][fW,ª•\ަ,³,ê,Ü,·]BœÂ[]I[]î•ñ,É,Í[]AŽ]-¼[]A"dŽqf]]][f<fAfhfŒfX[]AfAfJ]fEf"fg-¼[]AfpfXf]]][fh,È,Ç,ªŠÜ,Ü,ê,Ü,·]Bcookie ,Å,Í[]A-{[]I,Ì<-‰Â,ª,È,¯,ê,Î]]AŒÂ[]I[]î•ñ,ð•Û'¶,µ,½,è]]A,»,Ì]I,ÌfRf"fsf...][f^,©,ç]V,µ,¢[]î•ñ,ðŽæ"¾,µ,½,è,·,é,± ,Æ,Í,Å,«,Ü,¹,ñ]B cookie ,ªD]]¬,³,ê,ć,Æ[]A,»,Ì cookie ,ðD]]¬,µ,½ Web fTfCfg,ð-K,ê,ć,½,Ñ,ÉŽ©•ª,ÌfRf"fsf...][f^,©,ç Web fTfCfg,É[]î•ñ,ª'--,ç,ê,Ü,·]B,±,Ì]]î•ñ,ðŠî,Éfy][fW,ÌfRf"fef"fc,âflfvfVf‡f",ª'I'ð,³,ê,Ü,·]B cookie ,Í[]A'Ê]í[]AC:\Windows\Cookies ,È,Ç]]AWindows ftfHf<f\_,̉°,É[]ì]¬,³,ê,Ü,·]B,± ,ÌftHf<f, ð'²,×,é,Æ,Í,©,è,Ü,·,ª]]Acookie ,Í'Ê]í[]A2KB -¢-

ž,Ì囗¬,³,Èftf@fCf‹,Æ,µ,Ä囗ì囗¬,³,ê,Ü,·囗B,½,¾,µ囗Acookie ,Ì囗î•ñ,ÍfefLfXfgŒ`Ž®,Å,Í‹L~^,³,ê,Ä,¢,È,¢ ,½,βឿAcookie Ž©'Ì,ð'¼囗Ú•ÒҴW,µ,½,èҴA•\ަ,µ,½,è,·,é,±,Æ,Í,Å,«,Ü,¹,ñҴB

cookie ,ð,â,è,Æ,è,·,é Web fTfCfg,ð•p"É,É—<sup>~</sup>—p,·,é[]ê[]‡[]Acookie ,ðŽ©•ª,ÌfRf"fsf... [][f^,ɕۑ¶,µ,Ä,à^À'S,Å, ,é,Æ"»'f,µ,½,ç[]A[[];Œã[]A,±,ÌŒx[]],ð•\ަ,µ,È,¢] f`fFfbfN f{fbfNfX,ðflf",É,µ,Ü,·]]B

## –LŒø,È□Ø-¾,ª□Ý'è,³,ê,Ä,¢,éf\ftfgfEfFfA,ðf\_fEf"f□□[fh,∙,é

 $,\pm,if$ 

$$\label{eq:constraint} \begin{split} & [] \mathcal{Q} - \frac{3}{4}, \dot{E}, \dot{I} ] [] Aft ftf gf Ef Ff A, \dot{I} ] [] g \mathbb{C}^3, \eth \circ \dot{U} ] [] \mathcal{Q}, \cdot, \dot{e} [] \circ \tilde{n}, \overset{a}{=} \ddot{S} \ddot{U}, \ddot{U}, \dot{e}, \ddot{A}, \phi, \ddot{U}, \cdot ] B, \pm, \dot{e}, \dot{E}, \dot{e}, \dot{e} ] A, \dot{U}, (], \dot{e}, \dot{I} ft fg f Ef Ff A, \overset{a}{=} \dot{A} 'S, \dot{E} ft fg f Ef Ff A, \dot{\delta} ' \circ, \varkappa, \pm, \pm, \mathcal{E}, \eth -h \ddot{Z} \sim, \dot{A}, \ll, \ddot{U}, \cdot ] B [] \mathcal{Q} - \frac{3}{4}, \dot{I} - L \mathbb{C} \mathscr{Q} \check{S} \dot{U} \mathbb{C} \dot{A} \circ t, \varkappa, \dot{A}'' ] S, ^3, \dot{e}, \ddot{U}, \cdot ] B ft ft fg f Ef Ff A, \overset{a}{=} \dot{A} \dot{U}, \dot{U} = D \end{split}$$

 $ftfgfEfFfA,\deltaf_fEf"f][][fh,\mu,æ,¤,Æ,\cdot,é,Æ]]A[]Ø-<sup>3</sup>/4,Ì-LŒøŠúŒÀ,<sup>a</sup>]]Ø,ê,Ä,¢,È,¢,±,Æ,<sup>a</sup>Šm"F,<sup>3</sup>,ê,Ü,·]]B-LŒøŠúŒÀ,<sup>a</sup>]]Ø,ê,Ä,¢,<sup>1</sup>/2,è]A-<sup>3</sup>Œø,Å, ,Á,<sup>1</sup>/2,è,·,é,Æ]]AŒx]]],<sup>a</sup> \ަ,<sup>3</sup>,ê,Ü,·]B$ 

,±,Ìf\ftfgfEfFfA,Ì"[]sŽÒ,Í[]A[]M—Š,Å,«,é"[]sŒ³,©,ç,Ì[]Ø–¾,ðŽæ"¾,µ,Ä,¢,Ü,·[]B,µ,½,ª,Á,Ä[]A,±,Ìf\ ftfgfEfFfA,Ì^À'S[]«,Í•Û[]Ø,³,ê,Ä,¢,Ü,·[]B

,Ç,Ì,æ,¤,Èf\ftfgfEfFfA,âfRf"f|[[[flf"fg,Å, ,Á,Ä,à]AfCf"fXfg[[[f<,·,ê,Î]AfRf"fsf...[[f^,É'¹ŠQ,ð – ^,|,½,è]A" $\mathbb{Q}$ 4"  $\mathbb{Q}$ 

$$\label{eq:constraint} \begin{split} & [] \mathcal{O} = \frac{3}{4}, \\ & [] \dot{U} [] \times, \delta \bullet \\ & \check{Z}_{1}^{\prime}, \acute{e}, \acute{e$$

,±,ÌfyftgfEfFfA,ðfCf"fXfg□[f<,µ□AŽÀ□s,·,é,©,Ç,¤,©,ð"»'f,·,é,É,Í□Af\ftfgfEfFfAŽ©'Ì□Af\ftfgfEfFfA,Ì"-□sŽÒ□A,¨,æ,ÑŽ©•ª,ÌfRf"fsf...□[f^,É,Â,¢,Ä□\•ª,ÉŒŸ"¢,·,é•K—v,ª, ,è,Ü,·□B,Ü,½□A□Ø-¾,ðŽæ"¾,µ,Ä,¢ ,éf\ftfgfEfFfA,Ì"□sŽÒ,ðŠ®'S,É□M—Š,µ,½□ê□‡,Í□A□;Œã,»,Ì"□sŽÒ,©,ç'ñ<Ÿ,³,ê,éf\ftfgfEfFfA,É,Â,¢ ,Ä,ĺf\_fCfAf□fO f{fbNfX,ð•\ަ,µ,È,¢,æ,¤,É,·,é,±,Æ,à,Å,«,Ü,·□B,±,Ì□ê□‡,Í□A□M—Š,µ,½"-□sŽÒ,©,ç'ñ<Ÿ,³,ê,éf\ftfgfEfFfA,ÍŽ©"®"I,ÉfCf"fXfg□[f<,Ü,½,ÍŽÀ□s,³,ê,Ü,·□B

,±,ê,ç,Ì"\_,ðŒŸ"¢,µ,½Œ<‰Ê<code>□</code>A,±,Ìf\ftfgfEfFfA,ÌfCf"fXfg<code>□[f<,É•s^À,ðŠ´,¶,é<code>□</code>ê<code>□</code>‡,Í<code>□</code>A[,¢,¢,¦],ðfNfŠfbfN,µ,Ä,,¾,³,¢<code>□</code>B</code>

# $] \emptyset - \frac{3}{4}, \frac{9}{2} - \frac{3}{4} \textcircled{e}_{\theta}, \acute{E}, \acute{E}, \acute{A}, \ddot{A}, ¢, \acute{e}_{f} ffgfEfFfA, \delta f_fEf"f] ] [fh, \cdot, \acute{e}_{f}, \acute{e}_{f}, \acute{e$

,±,Ìf\ftfgfEfFfA,Ì□Ø-¾,Í-³Œø,Å,·□B

$$\begin{split} & [ D = \frac{3}{4}, \acute{E}, \acute{I} [ Af \ftfgf Ef Ff A, \grave{I} ] g & \textcircled{C}^3, \eth \cdot \grave{U} [ D , \cdot, \acute{E} [ \grave{I} \cdot \check{n}, \grave{a}^3 \check{S} U, U, \grave{e}, \ddot{A}, ¢, U, \cdot ] B, \pm, \grave{e}, \acute{E}, æ, \grave{e} [ A, \grave{U}, ©, \grave{I} \ftfg f Ef Ff A, \grave{a}^2 \dot{A}' S, \grave{E} f \backslash ftg f Ef Ff A, \grave{\delta}' \cdot , ¤, \pm, \mathcal{A}, \eth - h \check{Z} \sim , \mathring{A}, «, U, \cdot ] B ] D = \frac{3}{4}, \acute{I} - L & \textcircled{C} B \check{S} \acute{U} & \textcircled{C} A, \grave{A}' ] s, \grave{a}, \grave{e}, U, \cdot ] B f \backslash ftfg f Ef Ff A, \grave{\delta} f_{f} Ef ' f ] [ ] [ fh, \mu, æ, ¤, \mathcal{A}, \cdot, \acute{e}, \mathcal{A} [ A ] D = \frac{3}{4}, \grave{I} - L & \textcircled{C} B \check{S} \acute{U} & \grave{C} \dot{A} \cdot a ] D, \grave{e}, \ddot{A}, ¢, \grave{E}, ¢, \pm, \mathcal{A}, \grave{e}, \ddot{B}, \ddot{U}, \cdot ] B - L & \pounds B \check{I} & \pounds B \\ & L & \textcircled{C} B \check{U} & ( \Box A, \grave{a} ] D, \grave{e}, \ddot{A}, ¢, \grave{A}, \diamond, \grave{A}, \grave{A}, \check{A}, \check{A}, \grave{A}, \grave{A}, \check{A}, \grave{A}, \grave{A}, \grave{A}, \check{A}, \check{A}, \grave{A}, \grave{A}, \check{A}, \grave{A}$$

,±,Ìf\ftfgfEfFfA,É,Í□Ø-¾,ª□Ý'è,³,ê,Ä,¢,Ü,·,ª□A,»,Ì—LŒø□«,ðŠm"F,Å,«,Ü,¹,ñ□B

,Ç,Ì,æ,¤,Èf\ftfgfEfFfA,âfRf"f|□[flf"fg,Å, ,Á,Ä,à□AfCf"fXfg□[f<,·,ê,Î□AfRf"fsf...□[f^,É'¹ŠQ,ð- ^,|,½,è□A" ® □],ª•s^À'è,É,È,Á,½,è,·,é‰Â"\□«,ª, ,è,Ü,·□B

,±,ê,ç,Ì"\_,ðŒŸ"¢,µ,½Œ<‰Ê<code>[]A,±,Ìf\ftfgfEfFfA,ÌfCf"fXfg[[f<,É•s^À,ðŠ´,¶,é<code>[]ê[]‡,Í[]A[,¢,¢,¦]</code>,ðfNfŠfbfN,µ,Ä,,¾,³,¢<code>[]B</code></code>
## 

,±,Ìf\ftfgfEfFfA,É,Í $\Box$ Ø- $\frac{3}{4}$ , $\frac{9}{2}$  $\Box$ Ý'è, $\frac{3}{2}$ ,ê,Ä,¢,È,¢, $\frac{1}{2}$ ,ß $\Box$ A,±,Ìf\

 $ftfgfEfFfA, \\ \delta fCf''fXfg[[f<,\mu, \ddot{A}\check{Z}\dot{A}]]s, \cdot, \\ \acute{e}, \\ \not E \Box A^\dot{A}'S[] <, \\ \acute{E}\check{S}\ddot{O}, \cdot, \\ \acute{e}-\hat{a}'\dot{e}, \\ \underline{a}''[] \\ \P, \cdot, \\ \acute{e}& \\ A^{\prime}' \\ \Box <, \\ \dot{e}, \\ \dot{e}, \\$ 

$$\label{eq:constraint} \begin{split} & [] \varnothing^{-3/4}, \acute{E}, \acute{I} ] \square Af \ ftf gf Ef Ff A, \grave{I} ] \square g \textcircled{C}^{3}, \grave{\delta} & \grave{U} ] \square \varnothing, \cdot, \acute{E} ] \grave{1} \bullet \check{n}, \overset{a}{=} \check{S} \ddot{U}, \ddot{U}, \grave{e}, \ddot{A}, \diamondsuit, \dddot{U}, \cdot \square B, \pm, \grave{e}, \acute{E}, \varpi, \grave{e} \square A, \grave{U}, ©, \grave{I} \ ftf gf Ef Ff A, \overset{a}{=} \grave{A}' S, \grave{E} \ ft gf Ef Ff A, \grave{\delta}' \bullet, \varkappa, \pm, \pounds, \eth - h \check{Z} \sim, \mathring{A}, \ll, \dddot{U}, \cdot \square B \end{split}$$

,±,Ìf\ftfgfEfFfA,Ì"[]sŽÒ,Í[]A[]M—Š,Å,«,é"[]sŒ³,©,ç,Ì[]Ø–¾,ðŽæ"¾,µ,Ä,¢,Ü,¹,ñ[]B,µ,½,ª,Á,Ä[]A,±,Ìf\ ftfgfEfFfA,Ì^À'S]«,ÍŠm"F,Å,«,Ü,¹,ñ[]B

,±,Ìf\ftfgfEfFfA,ðfCf"fXfg□[f<,μ□AŽÀ□s,·,é,©,Ç,¤,©,ð"»'f,·,é,É,Í□Af\ftfgfEfFfAŽ©'Ì□Af\ftfgfEfFfA,Ì"-□sŽÒ□A,¨,æ,ÑŽ© •ª,ÌfRf"fsf...□[f^,É,Â,¢,Ä□\•ª,ÉŒŸ"¢,·,é•K—v,ª, ,è,Ü,·□B

,±,ê,ç,Ì"\_,ðŒŸ"¢,µ,½C<‰Ê $\Box$ A,±,Ìf\ftfgfEfFfA,ÌfCf"fXfg $\Box$ [f<,ɕs^À,ðŠ´,¶,é $\Box$ ê $\Box$ ‡,Í $\Box$ A[,¢,¢,¦],ðfNfŠfbfN,µ,Ä,,¾,3,¢ $\Box$ B

## ^À'S,ÈfT[[fo[[,©,ç^À'S,Å,È,¢fRf"fef"fc,ðf\_fEf"f][[fh,·,é

Œ»□Ý•\ަ,µ,Ä,¢,é Web fTfCfg,ĺ□A^À'S,È Web fTfCfg,Å,·□B,±,ÌfTfCfg,Å,ĺ□ASSL (Secure Sockets Layer) ,â PCT (Private Communications Technology) ,È,Ç,ÌfZfLf...fŠfefB

 $fvf \Box fgfRf <, \delta \check{Z}g, \acute{A}, \ddot{A} \Box A, \hat{a}, \grave{e}, \mathcal{E}, \grave{e}, \cdot, \acute{e} \Box \hat{i} \bullet \tilde{n}, \grave{l}fZfLf ... f\check{S}fefB, \delta \check{S}m \bullet \hat{U}, \mu, \ddot{A}, \Diamond, \ddot{U}, \cdot \Box B$ 

 $, \frac{1}{2}, \frac{3}{4}, \mu \Box A, \pm, \hat{I} fy \Box [fW, \acute{E}, \acute{I} \Box A^{A'}S, \mathring{A}, \grave{E}, ¢, \grave{U}, \bigcirc, \hat{I} Web fTfCfg, \bigcirc, \varsigma \check{Z} & \overset{3}{4}, \overset{3}, \grave{e}, \frac{1}{2} fRf" fef" fc, \overset{a}{S} \check{U}, \ddot{U}, \grave{e}, \ddot{A}, ¢, \ddot{U}, \cdot \Box B$ 

^À'S,Å,È,¢fRf"fef"fc,ðf\_fEf"f□□[fh,·,é,©,Ç,¤,©,ð"»'f,·,é,É,Í□AWeb fTfCfg,ÆŽ©•ª,ÌfRf"fsf...□[f^,É,Â,¢ ,Ä□\•ª,ÉŒŸ"¢,·,é•K—v,ª, è,Ü,·□B

,±,ê,ç,Ì"\_,ðŒŸ"¢,µ,½Œ<‰Ê<code>[]A,±,Ìf\ftfgfEfFfA,ÌfCf"fXfg[[f<,É•s^À,ðŠ´,¶,é<code>[]ê[]‡,Í[]A[,¢,¢,¦]</code>,ðfNfŠfbfN,µ,Ä,,¾,³,¢<code>[]B</code></code>

## ^À'S,ÈfTfCfg,©,ç,Ù,©,ÌfTfCfg,É^Ú"®,•,é

'¼'O,Ü,Å•\ަ,µ,Ä,¢,½ Web fTfCfg,ĺ□A<sup>A</sup>S,È Web fTfCfg,Å,µ,½□B,±,ÌfTfCfg,Å,ĺ□ASSL (Secure Sockets Layer) ,â PCT (Private Communications Technology) ,È,Ç,ÌfZfLf...fŠfefB fvf□fgfRf<,ðŽg,Á,Ä□A,â,è,Æ,è,·,é□î•ñ,ÌfZfLf...fŠfefB,ªŠm•Û,³,ê,Ä,¢,Ü,·□B

 $, \frac{1}{2}, \frac{3}{4}, \mu \square A, \pm, \hat{e}, \mathbb{O}, \varsigma^{\hat{}} U'' \otimes , \mu, \mathcal{Z}, \mathbb{Z}, \mu, \ddot{A}, \varphi, \acute{e}fTfCfg, \acute{E}, \acute{I} \square A \square \emptyset - \frac{3}{4}, \overset{a}{P}, \grave{E}, \square A^{\hat{}} \dot{A}, \acute{S}, \mathring{A}, \acute{I}, , \grave{e}, \ddot{U}, \overset{1}{,} \ddot{n} \square B$ 

,±,Ì Web fTfCfg,É^Ú" ®,·,é,©,Ç,¤,©,ð"»'f,·,é,É,Í  $(AWeb fTfCfg,ÆŽ©•ª,ÌfRf"fsf...[[f^,É,Â,¢,Ä]]+ª,ÉŒŸ"¢,·,é•K-v,ª, ,è,Ü,·]B$ 

,±,ê,ç,Ì"\_,ðŒŸ"¢,µ,½ $\mathbb{C}$ <‰Ê $\Box$ A,±,Ì Web fTfCfg,Ö,Ì^Ú" ®,É•s^À,ðŠ´,¶,é $\Box$ ê $\Box$ ‡,Í $\Box$ A[,¢,¢,¦],ðfNfŠfbfN,µ,Ä,-,¾,³,¢ $\Box$ B

 $fy [[fW, \delta \bullet \\check{Z}_{;}, \cdot, \acute{e}, \mathcal{E}, «, \acute{E} ]AfAfjf [] [[fVf \ddagger f", \delta ] \ddot{A} ] \P, \cdot, \acute{e}, \varkappa, \varkappa, \acute{E}, \mu, \ddot{U}, \cdot ]B$ 

 $fAfjf\Box\Box[fVf\ddaggerf", \stackrel{a}{=},, \\ B\Box\check{z}, \\ \ddot{U}, \\ e, \\ \dot{A}, \\ e, \\ efy\Box[fW, \\ \delta \bullet \\ \check{Z}_{i}, \\ \cdot, \\ e, \\ \mathcal{E}\BoxA" \\ \tilde{\Pi}\Box(, \\ E\check{Z}\check{Z}\check{S}O, \\ \stackrel{a}{=}, \\ \odot, \\ e, \\ e, \\ \pm, \\ \mathcal{E}, \\ \stackrel{a}{=}, \\ e, \\ \dot{U}, \\ \Box Bfy\Box[fW, \\ i \\ \bullet \\ \check{Z}_{i}, \\ \delta \neg \\ -, \\ \cdot, \\ e, \\ \dot{E}, \\ \dot{L}\Box \\ \hat{A}, \\ \dot{A}, \\ \dot{$ 

,±,Ìf`fFfbfN f{fbfNfX,ªflft,É,È,Á,Ä,¢,Ä,à□AfAfjf□□[fVf‡f",ðަ,·fAfCfRf",ðf}fEfX,Ì ‰Ef{f^f",ÅfNfŠfbfN,µ□A[‰æ'œ,Ì•\ަ],ðfNfŠfbfN,·,é,Æ□AfAfjf□□[fVf‡f",ðŒÂ•Ê,É•\ަ,Å,«,Ü,·□B ‰æ'œ,̉□,ðŠŠ,ç,©,É,µ,Ä∙\ަ,∙,é,æ,¤,É,µ,Ü,·□B

fAfhfŒfX fo[][,ÉfCf"f^][flfbfg fAfhfŒfX,ð"ü—ĺ,µ,æ,¤,Æ,,·,é,Æ]]A"ü—ĺ,ľ"r'†,ÅŽc,è,Ì•"•<sup>a</sup>,<sup>a</sup>Ž©"®"l,É"ü ĺ,³,ê,éfl□[fgfRf"fvfŠ][fg<@"\,ð—LŒø,É,µ,Ü,·]Bfl□[fgfRf"fvfŠ][fg<@"\,Å,ĺ]AfAfhfŒfX,Ì"ü ĺ,ðŽn,ß,é,Æ]]A^È'O,É•\ަ,µ,½ Web fTfCfg,ÌfAfhfŒfX,©,ç]]A"ü—ĺ,µ,½•"•<sup>a</sup>,É^ê'v,·,éfAfhfŒfX,ÌŒó•â,<sup>a</sup>•\ ަ,³,ê,Ü,·]]B f}fC fRf"fsf...[[f^,Å HTML ftf@fCf<,ðfNfŠfbfN,·,é[]ê[]‡,È,Ç[]AInternet Explorer ,ð<N" ®,·,é'€[]ì,ð[]s,¤ ,½,Ñ,É[]A•Ê,Ìfvf[]fZfX,Å Internet Explorer ,ª]V,µ,<N" ®,³,ê,é,æ,¤,É,µ,Ü,·]]B,±,ê,É,æ,è[]AInternet Explorer ,ÅŽÀ[]s,µ,Ä,¢,éfRf"fef"fc,âfvf[]fOf‰f€,Ì" ®]]ì,ª•s^À'è,È]]ê[]‡,É[]A,Ù,©,Ìfvf[]fOf‰f€,ª'†'f,³,ê,é,±,Æ,ª]],È,,È,è,Ü,·]]B  $fRf"fef"fc fvf[]fofCf_,^afy[]fW,lŽg-p[]ó<\mu,ð'^2[]_,Å,«,é,æ,¤,É,\mu,Ü,·[]B,±,lf`fFfbfN$  $f{fbfNfX,ðflf",É,·,é,Æ[]AfRf"fef"fc fvf[]fofCf_,l[]AWeb fTfCfg,lfy[][fW,ðft][fU[][,<sup>a</sup>+\$  $ަ,µ,½,Æ,«,É[]A,»,lf[]fO,ð[]]¬,Å,«,Ü,·[]Bflftf‰fCf",Åfy[][fW,ð•\$  $ަ,µ,½]ê[]‡,Å,à[]Af[]fO,<sup>a</sup>]]]¬,<sup>3</sup>,ê,Ü,·[]BfRf"fef"fc fvf[]fofCf_,l[]A"Á'è,lfy[][fW,lŽg-p[]ó<µ,â[]I<C,ð'^2[]_,·,é,±,Æ,e,A,Ä[]Aft][fU[][,I]=-i,É]]‡,¤,æ,¤,ÉfRf"fef"fc,ð'^2[]®,·,é,±,Æ,ª,Å,«,Ü,·[]B$  fXfPfWf...□[f<,É□],Á,Ä□w"Ç,ðŽ©"®"I,É□X□V,∙,é,æ,¤,É,μ,Ü,·□B

[]w"Ç,μ,Ä,¢,é Web fTfCfg,©,çfRf"fef"fc,ðf\_fEf"f[][[fh,·,é,Æ,«,É[A•Ê,Ìfvf[]fZfX,Å Internet Explorer ,ª[]V,μ,<N"®,³,ê,é,æ,¤,É,μ,Ü,·]B,±,ê,É,æ,è]]AInternet Explorer ,ÅŽÀ[]s,μ,Ä,¢,éfRf"fef"fc,âfvf[]fOf‰f€ ,Ì"®[]ì,ª•s^À'è,È[]ê[]‡,É[]A,Ù,©,Ìfvf[]fOf‰f€,ª'†'f,³,ê,é,±,Æ,ª]],È,,È,è,Ü,·[]B []Ø−¾,ªŽæ,è[]Á,³,ê,Ä,¢,È,¢,©,Ç,¤,©,ðŠm"F,μ[]AŽæ,è[]Á,³,ê,Ä,¢,é[]Ø−¾,ð−³Œø,ÆŒ©,È,·,æ,¤,É,μ,Ü,·[]B

 $fCf"f^{[[flfbfg fTfCfg, @,c'--]M, ^3, ê, é cookie, ðŽó, ^"ü, ê, È, ¢, æ, ¤, É, µ]AfRf"fsf...][f^, É, , éŠù'¶, Ì cookie , ðfCf"f^{[[flfbfg fTfCfg, @,c"C, ÝŽæ, é, ±, Æ, ª, Å, «, È, ¢, æ, ¤, É, µ, Ü, ·]Bcookie, Í[]AfCf"f^{[[flfbfg fTfCfg, @,c'--]M, ^3, ê]AfRf"fsf...][f^, É · Û'¶, ^3, ê, éftf@fCf<, Å, ·]B, ± , Ìftf@fCf<, É, Í[]Aft][[fU][, ÌŽ<sup>-</sup> eÊ]î • ñ, ÆfTfCfg, ÉfAfNfZfX, µ, ½, Æ, «, Ì]DÝ'è, ª • Û'¶, ^3, ê, Ä, ¢, Ü, ·]B$ 

fy□[fW,ð^ó□ü,·,é,Æ,«,É"wŒi□F,Ɖæ'œ,ð^ó□ü,·,é,æ,¤,É,µ,Ü,·□B,±,Ìf`fFfbfN f{fbfNfX,ðflf",É,·,é,Æ□AfvfŠf"f^,ÌŽd—I,É,æ,Á,Ä,Í□Afy□[fW,Ì^ó□ü'¬"x,â^ó□ü•iŽ¿,ª'ቺ,·,é□ê□‡,ª, ,è,Ü,· □B "fhf□fCf"",<sup>a</sup>^Ù,È,éfCf"f^□[[flfbfg fAfhfŒfX,ðŒŸ□õ,·,é,æ,¤,É,µ,Ü,·□B

,<sup>1</sup>/<sub>2</sub>,Æ,¦,Î]Awww.microsoft.org ,Ì,æ,¤,Éfhf]fCf",ÌŠg'£Žq,ðŠÔ<sup>á</sup>,¦,Ä"ü—Í,µ,<sup>1</sup>/<sub>2</sub>]ê]‡,Í]Af<[[fg,Ì "microsoft" ,É .edu]A.com]A.gov ,È,Ç]A,Ù,©,Ìfhf]fCf",ÌŠg'£Žq,ª•t,<sup>-</sup>,ç,ê,ÄfTfCfg,ªŒŸ]õ,³,ê,Ü,·]B,± ,Ì]ê]‡,Í]A[]³,µ,¢fAfhfŒfX,Ì www.microsoft.com ,ªŒ©,Â,©,è,Ü,·]B

fAfhfŒfX fo□[,É"ü—ĺ,μ,½fAfhfŒfX,âfNfŠfbfN,μ,½fAfhfŒfX,ªŒ©,Â,©,ç,È,¢,Æ,«,É□A,æ,Ž— ,½fAfhfŒfX,ðŒŸ□õ,·,é,æ,¤,É,μ,Ü,·□BŽŸ,Ì□Ý'è,Ì,¢, ,,ê,©,ð'l'ð,μ,Ü,·□B

 $, æ, \check{Z} - , {}^{\lambda}_{2} fAfhf \pounds fX, \delta \pounds \ddot{Y} \square \tilde{o}, \mu, \grave{E}, \&, æ, ¤, \acute{E}, \cdot, \acute{e}, \acute{E}, \acute{I} \square A [ \pounds \ddot{Y} \square \tilde{o}, \mu, \grave{E}, \&] , \delta fNf \check{S} fbf N, \mu, \ddot{U}, \cdot \square B$ 

 $f_fCfAf_fO f \{fbfNfX, \delta \bullet \ \check{Z}_{i}, \downarrow, \pounds fAfhf \pounds f X, \delta \pounds \ddot{U}_{0}, \cdot, \acute{e}, \varkappa, \acute{e}, \acute{e},$ 

 $[\Box U \Box \times \Box Y' e] f^fu, l \Box Y' e, \delta, \cdot, \times, A \Box A \Box \infty, l \Box Y' e, E - B, \cdot, A E, «, EfNfSfbfN, \mu, U, \cdot \Box B$ 

 $Web \ fTfCfg, @, c \square i \bullet \tilde{n}, \delta - v < \square, {}^{3}, \hat{e}, {}^{1}\!\!/_{2}, /\!\!/_{E}, «, É' \tilde{n} < \ddot{Y}, \cdot, \acute{e} \cdot \acute{e} A \square I \square i \bullet \tilde{n}, \delta \check{Z}w' \dot{e}, \cdot, \acute{e}, /\!\!/_{E}, «, \acute{E} fNf \check{S} fb fN, \mu, \ddot{U}, \cdot \square B$ 

 $[] \emptyset - \frac{3}{4}, \dot{l}'' [] s [] æ, \hat{a}'' [] s \mathbf{E}^3, \dot{l} [] \dot{U} [] \times [] A, \ddot{}, æ, \tilde{N} [] \emptyset - \frac{3}{4}, \dot{l} - \frac{3}{4} [] \times, \dot{\delta} \bullet \langle \ddot{Z} |, \cdot, \acute{e}, \mathcal{E}, «, \acute{E}fNf \check{S}fbfN, \mu, \ddot{U}, \cdot [] B$ 

 $[] \varnothing - \frac{3}{4}, \delta'' [] s, \cdot, \acute{e} \check{S} \acute{e} \langle \mathcal{E}, \ddot{U}, \frac{1}{2}, \acute{I} 'g [] D (''F [] \varnothing \langle \mathcal{C} \rangle), \dot{I} [] \vartheta - \frac{3}{4}, \delta \bullet \backslash \check{Z}_{I}^{+}, \cdot, \acute{e}, \mathcal{E}, «, \acute{e} f Nf \check{S} f b f N, \mu, \ddot{U}, \cdot [] B$ 

 $,\pm,\dot{l}\square \emptyset - \sqrt[3]{4}, \dot{E}\check{S}_{,,,}\dot{e}^{*} -, \ddot{A}, \acute{e} - \sqrt[1]{4} O, \delta\check{Z}w'\dot{e}, \mu, \ddot{U}, \Box B - \sqrt[1]{4} O, \delta\check{S}_{,,,}\dot{e}^{*} -, \ddot{A}, \acute{e}, Æ \Box A\check{Z} \odot \bullet^{\underline{a}}, \dot{l}fRf"fsf... \Box [f^, , \dot{l}f ftfgfEfFfA, \mathring{A} \Box \emptyset - \sqrt[3]{4}, \overset{a}{e} \cdot \overset{a}{e} - \bullet \cdot \dot{Z}_{l}, \overset{a}{,} \dot{e}, \acute{e}, \mathcal{E}, a, \dot{e}, \dot{e}, \dot{U}, \dot{e}, \dot{B}$ 

□Ø-¾,ª—LŒø,Å, ,é,©,Ç,¤,©□A,¨,æ,Ñ□Ø-¾,ª□M—Š,Å,«,é□Ø-¾,Æ,μ,Ä'l'ð,³,ê,Ä,¢,é,©,Ç,¤,©,ª•\ ަ,³,ê,Ü,·□B ,±,Ì□Ø-¾,Ì—p"r,ª•\ަ,³,ê,Ü,·□B,½,Ӕ,¦,Î□A□Ø-¾,Í□A"dŽqf□□[f<,Ì'—Žó□M□AWeb fTfCfg□î•ñ□A,Ü,½,ÍfNfŒfWfbfg fJ□[fh□î•ñ,È,Ç,ÉŽg,í,ê,Ü,·□B □Ø-¾,Ìf`fF□[f",ª□Ø-¾,Ì"□sŒ³ ("F□Ø‹Ç),Ü,Å,³,©,Ì,Ú,Á,Ä•\ަ,³,ê,Ü,·□Bf`fF□[f",ð•\ ަ,·,é,Æ□Af`fF□[f",ÉŠÜ,Ü,ê,é□Ø-¾,Ì,¢,\_,ê,©□A,Ü,½,Í,±,Ì□Ø-¾Ž©'Ì,ÉŠî,Ã,¢,Ä□A□M—Š,Å,«,é,©,Ç,¤ ,©,ð"»'f,µ,â,·,,È,è,Ü,·□B <u>□</u>Ø-¾,Ìf`fF□[f",Å'l'ð,μ,½□Ø-¾,ª•\ަ,³,ê,Ü,·□B

 $[] \emptyset - \frac{3}{4}, \hat{I}'' [] s \mathbf{C}^3, \hat{E}' \mathbf{K} - p, \frac{3}{2}, \hat{e}, \hat{A}, \frac{1}{2}, \hat{e} [] \mathbf{M} - \check{\mathbf{S}}, \hat{I} f \mathbf{C} f \mathbf{x} f \langle , \delta, \pm, \hat{I} [] \emptyset - \frac{3}{4}, \hat{E}'' \mathbf{K} - p, \cdot, \acute{e}, \mathbf{z}, \mathbf{z}, \hat{E}, \mu, \ddot{U}, \cdot ]] \mathbf{B}$ 

"[]sŒ³,Ì[]Ø-¾,ð[]M—Š,·,é,©,Ç,¤,©,É,©,©,í,ç, ][A,±,Ì[]Ø-¾,ð[]M—Š,·,é,æ,¤,É,µ,Ü,·[]B

 $"[s] {G} {G}^{3}, \dot{h} [] {\emptyset} - \frac{3}{4}, \dot{\delta} [] {M} - \ddot{S}, \cdot, \acute{e}, ©, \cap{G}, \mu, \ddot{e}, \dot{e}, @, \dot{e}, @, \dot{e}, @, \dot{e}, @, \dot{e}, @, \dot{e}, a, @, \dot{e}, a, a, \dot{e}, \mu, \ddot{u}, \cdot ]] {A}, \pm, \dot{h} [] {\emptyset} - \frac{3}{4}, \dot{\delta} [] {M} - \ddot{S}, \mu, \dot{e}, a, a, \dot{e}, \mu, \ddot{u}, \cdot ]] {B}$ 

,±,Ì<u>□</u>Ø-¾,ÉŠÖ,·,é<u>□</u>Ú<u>□</u>×,ðŠÜ,ÞftfB□[f<fh,Ì^ê——,ª•\ަ,³,ê,Ü,·□B

 $[ftfB[[f < fh] f {fbfNfX, Å'l'ð, \mu, \frac{1}{2}ftfB[[f < fh, ÉŠÖ, \cdot, é[]Ú[] \times, \stackrel{a}{\bullet} \setminus \check{Z} |, ^{3}, \hat{e}, Ü, \cdot]B$ 

fŠf"fN,ðf|fCf"fg,μ,½,Æ,«,É□AŽw'è,μ,½□F,ÅfŠf"fN,ð∙\ަ,∙,é,æ,¤,É,μ,Ü,·□B

fAfNfZfXŒ ,ðŠm"F,·,éf\_fCfAf[]fO f{fbfNfX,ð•\ަ,¹, ,É Java fAfvfŒfbfg,ðŽÀ[]s,Å,«,é,æ,¤,É,·,éfZfLf... fŠfefB fŒfxf<,ðŽw'è,μ,Ü,·[]B^ê"Ê,É[]AJava fAfvfŒfbfg,Å,Í[]AfRf"fsf...

 $[[f^][a,]tff@fCf{}[AftfHf{}_{,}]A,``,a,\tilde{N}flfbfgf]][[fN]U`\pm,E`l,\mu,A]A``A`e,]fCfxf{},]fAfNfZfX,^{a}-$ 

fAfvfŒfbfg,Ì□ê□‡,Í□A,»,ÌfAfvfŒfbfg,É'Î,µ,Ä,æ,è□§ŒÀ,Ì□,È,¢fAfNfZfXŒ ,ð<-‰Â,·,é,©,Ç,¤ ,©,ðŠm″F,·,éf\_fCfAf□fO f{fbfNfX,ª•\ަ,³,ê,Ü,·□BŽŸ,Ì,¢,,,ê,©,ð'I,Ñ,Ü,·□B

Java fAfvfŒfbfg,©,ç—v‹[,³,ê,éfAfNfZfX,ÌŽí—Þ,ðŒÂ•Ê,É□Ý'è,·,é,É,Í□A[ƒJfXf^f€],ðfNfŠfbfN,μ,Ü,·□B

Java fAfvfŒfbfg,©,ç—v‹[],³,ê,½,Æ,«,É,æ,è[]§ŒÀ,Ì[],È,¢fAfNfZfXŒ ,ð‹-‰Â,·,é,É,Í[]A[^À'S[]« - 'á] ,ðfNfŠfbfN,μ,Ü,·[]B

Java fAfvfŒfbfg,©,ç—v‹□,³,ê,½,Æ,«,É'Ê□í,Ç,¨,è,Ì□§ŒÀ,ÌfAfNfZfXŒ ,ð‹-‰Â,·,é,É,Í□A[^À'S□« - '†] ,ðfNfŠfbfN,μ,Ü,·□B

Java fAfvfŒfbfg,©,ç—v<[],³,ê,½,Æ,«,É,æ,è[]§ŒÀ,Ì'½,¢fAfNfZfXŒ ,ð<-‰Â,·,é,É,Í[]A[^À'S[]« - [],] ,ðfNfŠfbfN,μ,Ü,·[]B

Java fAfvfŒfbfg,<sup>a</sup>fRf"fsf...[[f^[]ã,ÅŽÀ[]s,<sup>3</sup>,ê,È,¢,æ,¤,É,·,é,É,Í[]A[Java ,ð-<sup>3</sup>Œø,É,·,é] ,ðfNfŠfbfN,μ,Ü,·[]B

, ,éfy□[fW,©,ç•Ê,Ìfy□[fW,É^Ú"®,·,é,Æ,«,É□AŒ»□Ý,Ìfy□[fW,ðftfF□[fhfAfEfg,μ□AŽŸ,Ìfy□[fW,ÉftfF□[fhfCf", ·,é,æ,¤,É,μ,Ü,·□B 
$$\begin{split} &fy [[fW, \acute{E}\check{S} \ddot{U}, \ddot{U}, \acute{e}, \acute{e}f\check{S} f''fN, \acute{E}, C, \grave{l}, æ, ¤, \acute{E} & \ensuremath{ \ensuremath{ \ensuremat$$

,±,Ìf]□[f",ÌfZfLf...fŠfefB fŒfxf<,ð•W□€,Ì□Ý'è,É−ß,·,Æ,«,ÉfNfŠfbfN,μ,Ü,·□B

,»,ê,¼,ê,ÌflfvfVf‡f",ÌfJfXf^f€□Ý'è,ð□AŽw'è,μ,½fZfLf...fŠfefB fŒfxf‹,Ì•W□€□Ý'è,Éß,·,Æ,«,ÉfNfŠfbfN,μ,Ü,·□B,±,ê,É,æ,è□A□,□A'†□A,Ü,½,Í'á,ÌfZfLf...fŠfefB fŒfxf‹,Ì•W□€□Ý'è,É□C□³,ð ‰Á,¦,Ä,©,ç□A,±,ÌfZfLf...fŠfefB f]□[f",É"K—p,·,é,±,Æ,ª,Å,«,Ü,·□B
□î•ñ,ð—v<□,μ,Ä,¢,é Web fTfCfg,Ì-¼'O,Æ URL ,ª•\ަ,³,ê,Ü,·□B

Web fTfCfg,ªfvf⊡ftf@fCf< fAfVfXf^f"fg,É'Î,µ,Ä—v<□,µ,Ä,¢,é□î•ñ,ª•\ަ,³,ê,Ü,·□B,Ü,½□A'ñ<Ÿ,·,é□€– Ú,ð'l'ð,·,é,½,ß,Ìf`fFfbfN f{fbfNfX,ª•\ަ,³,ê,Ü,·□B 'ñ‹Ÿ,∙,é⊡î∙ñ,Ì Web fTfCfg,Å,ÌŽg—p-Ú"I,ª•\ަ,³,ê,Ü,·⊡B

□î•ñ,ð—v<□,μ,Ä,¢,é Web fTfCfg,Ì□Ø-¾,ð•\ަ,·,é,Æ,«,ÉfNfŠfbfN,μ,Ü,·□B

 $`\tilde{n} < \ddot{Y}, \cdot, \acute{e} \square \hat{i} \bullet \tilde{n}, \\ \delta f C f'' f^ \square [f l f b f g, \\ \delta \times o - R, \\ \mu, \\ \ddot{A}' - \square M, \cdot, \acute{e}, \\ \mathcal{E}, < , \\ \acute{E} \square A \bullet \\ \hat{U} \times \hat{i}, \\ \hat{s}, \\ \acute{e}, \\ \acute{e}, \\ \varkappa, \\ \acute{e}, \\ \mu, \\ \ddot{U}, \\ \vdots \square B$ 

,±,Ì Web fTfCfg,âfTfCfg"à,Ìfy□[fW,©,ç□î•ñ,ª—v‹□,³,ê,½,Æ,«,É□AŠm"F,Ìf\_fCfAf□fO f{fbfNfX,ð•\ ަ,¹,¸,É□î•ñ,ðŽ©"®"I,É'—□M,·,é,æ,¤,É,μ,Ü,·□B fXfNfŠfvfg fffofbfK,ªfCf"fXfg□[f<,³,ê,Ä,¢,é□ê□‡,É□AfXfNfŠfvfg fffofbfK,ð-³Œø,É,∙,é,æ,¤,É,µ,Ü,·□B

Œ»□Ý•\ަ,µ,Ä,¢,é Web fTfCfg,Ì□V,µ,¢^À'S,È□Ø-¾,ðŽó,<sup>-</sup>"ü,ê□AŽg—p,·,é,æ,¤,É,µ,Ü,·□B

Œ»[]Ý•\ަ,µ,Ä,¢,é Web fTfCfg,Ì[]V,µ,¢^À'S,È[]Ø-¾,ðŽó,¯"ü,ê,é,æ,¤,É,µ,Ü,·[]B,½,¾,µ[]AŽó,¯"ü,ê,½[]Ø-¾,ÍŽg—p,³,ê,Ü,¹,ñ[]B Œ»□Ý•\ަ,µ,Ä,¢,é Web fTfCfg,Ì□V,µ,¢^À'S,È□Ø-¾,ðŽó,¯"ü,ê, □AŽg—p,µ,È,¢,æ,¤,É,µ,Ü,·□B

[Downloaded Program Files] ftfHf‹f\_,ð•\ަ,·,é,Æ,«,ÉfNfŠfbfN,μ,Ü,·□BfRf"fsf…□[f^,Éf\_fEf"f□□[fh,³,ê,½ ActiveX fRf"fgf□□[f<,ª•\ަ,³,ê,Ü,·□B

## Downloaded Program Files ,Ìfvf□fpfefB,Ìf\_fCfAf□f0 f{fbfNfX bug 48579, 49989

fRf"fgf□□[f<,ÌŽí—Þ,ª•\ަ,³,ê,Ü,·□BŽí—Þ,ªfVf‡□[fgfJfbfg,Ì□ê□‡,Í□AŒ³,ÌfRf"fgf□□[f<,Å,Í,È,-□AfVf‡□[fgfJfbfg,ÉŠÖ,·,é□î•ñ,ª•\ަ,³,ê,Ü,·□B fRf"fgf[][[[f<,ª[]ì[]¬,³,ê,½"úŽž,ª•\ަ,³,ê,Ü,·[]B

fRf"fgf□□[f<,ª□ÅŒã,ÉfAfNfZfX,³,ê,½"ú•t,ª•\ަ,³,ê,Ü,·□B

fRf"fgf□□[f<,ÌfTfCfY,ª•\ަ,³,ê,Ü,·□B

fRf"fgf□□[f<,ÌfNf‰fX ID (CLSID) ,ª•\ަ,³,ê,Ü,·□BHTML fhfLf…f□f"fg,Ì Object f^fO,É<L□q,³,ê,Ä,¢,é ID ,Æ"⁻,¶,à,Ì,Å,·□B fRf"fgf□□[f<,<sup>a</sup>fCf"fXfg□[f<,<sup>3</sup>,ê,Ä,¢,é,©□A‰ó,ê,Ä,¢,é,©□A,Ü,½,Í□œŠO,<sup>3</sup>,ê,Ä,¢,é,©,<sup>a</sup>•\ަ,<sup>3</sup>,ê,Ü,·□B ‰ó,ê,Ä,¢,é□ó'Ô,Æ,Í□AŠÖ~A,·,éftf@fCf<,<sup>a</sup>□í□œ,<sup>3</sup>,ê,Ä,¢,é,±,Æ,ðަ,µ,Ü,·□B□œŠO,<sup>3</sup>,ê,Ä,¢ ,é□ó'Ô,Æ,Í□AfRf"fgf□□[f<,ðfCf"fXfg□[f<,µ,½fvf□fOf‰f€,É,æ,è□A,Ù,©,Ì□ê□Š,É OCX ftf@fCf<,<sup>a</sup>"o~^,<sup>3</sup>,ê,Ä,¢,é,±,Æ,ðަ,µ,Ü,·□B fRf"fgf□□[f<,Ìf\_fEf"f□□[fhŒ³,Ì URL ,ª•\ަ,³,ê,Ü,·□B

fRf"fgf□□[f<,ðŽÀ□s,·,é,½,ß,É•K—v,Èftf@fCf<,Ì^ê——,ª•\ަ,³,ê,Ü,·□B•\ަ,³,ê,Ä,¢,éftf@fCf<,ĺfRf"fsf… □[f^,ɕۑ¶,³,ê,Ä,¢,Ü,·□B fRf"fgf[][[f<,ðŽÀ[]s,·,é,½,ß,É•K—v,È Java fpfbfP[[fW,Ì^ê——,ª•\ަ,³,ê,Ü,·[]B•\ ަ,³,ê,éfpfbfP[[fW,ĺfRf"fsf...[[f^,ɕۑ¶,³,ê,Ä,¢,Ü,·[]B fRf"fgf□□[f<,Ìfo□[fWf‡f"□î•ñ,ª•\ަ,³,ê,Ü,·□B

fRf"fgf□□[f<,Ì□à-¾,ª•\ަ,³,ê,Ü,·□B

fRf"fgf□□[f<,̉ïŽĐ-¼,ª•\ަ,³,ê,Ü,·□B

fRf"fgf□□[f<,ÌŒ¾Œêfo□[fWf‡f",ª•\ަ,³,ê,Ü,·□B

fRf"fgf□□[f<,Ì'~□ìŒ ,Ì□î∙ñ,ª∙\ަ,³,ê,Ü,·□B

Bug 49994 fCf"fgf‰flfbfg f]□[f"

 $\textcircled{E} = [\dot{Y} \bullet \dot{Z}_{i}^{3}, \hat{e}, \ddot{A}, \xi, \acute{e}f] [[f'', \acute{E} Web fTfCfg, \delta'C, \dot{A}, \dot{e}, \pounds, \dot{e}, \dot{E}, \dot{A}, \dot{e}, \dot{E}, \dot{A}, \dot{e}, \dot{e}, \dot{A}, \dot{e}, \dot{e}, \dot{e}, \dot{A}, \dot{e}, \dot{e},$ 

fVfXfef€ŠÇ—□ŽÒ,ªf□□[fJf< fTfCfg (fCf"fgf‰flfbfg) ,Æ,µ,ÄŽw'è,µ,½,·,×,Ä,ÌfTfCfg,ª,± ,Ìf]□[f",ÉŠÜ,Ü,ê,é,æ,¤,É,µ,Ü,·□B fvf□fLfV fT□[fo□[,ðŽg,í,\_,É□Ú'±,·,é,æ,¤,ÉŽw'è,³,ê,Ä,¢,é,·,×,Ä,ÌfTfCfg,ª,±,Ìf]□[f",ÉŠÜ,Ü,ê,é,æ,¤ ,É,µ,Ü,·□BfTfCfg,Ì^ê——,ð•\ަ,·,é,É,Í□A[•\ަ] f□fjf...□[,Ì [fCf"f^□[flfbfg flfvfVf‡f"],ðfNfŠfbfN,µ□A[□Ú'±] f^fu,ðfNfŠfbfN,µ,Ü,·□BŽŸ,É□A[□Ú□×],ðfNfŠfbfN,µ,Ü,·□B  $flfbfgf = [fN fpfX]a,i,\cdot,\times, \ddot{a},ifTfCfg,a,\pm,if] = [f'', \acute{E}S\ddot{U},\ddot{U},\acute{e},\acute{e},æ, \mathtt{x},\acute{E},\mu,\ddot{U},\cdot]B$ 

Bug 50005: [\_]Ø-¾<@ŠÖ] f\_fCfAf[]fO f{fbfNfX [fCf"f^][flfbfg flfvfVf‡f"] - [fRf"fef"fc] f^fu -[<@ŠÖ]  $[] \emptyset - \frac{3}{4}, ] \mathring{Z}(- P, ]^{\hat{e}} - - -, \stackrel{\underline{a}}{\bullet}, ] \mathring{Z}_{1}^{\hat{e}}, ] \mathring{Z}_{1}^{\hat{e}} - P] f \{fbfNfX, ]^{\hat{e}} - - -, \mathring{A}^{n}[] s \textcircled{E}^{3}, ] \mathring{Z}(- P, \delta fNf \mathring{S}fbfN, \mu, \ddot{U}, \cdot]] B$ 

Java ,Ì□Ý'è,ð∙Ï,¦,é,Æ,«,ÉfNfŠfbfN,μ,Ü,·□B

Œ»[]Ý•\ަ,µ,Ä,¢,éf`fff"flf<,ð[]w"Ç,·,é,æ,¤,É,µ,Ü,·[]Bf`fff"flf<,ª[]X[]V,³,ê,é,Æ'Ê'm,³,ê[]Af`fff"flf< fvf[]fofCf\_,ÌfXfPfWf...[[f<[]A,Ü,½,ÍŽw'è,µ,½fXfPfWf...[[f<,É[]],Á,ÄŽ©"®"I,Éfy[][fW,ªf\_fEf"f[][[fh,³,ê,Ü,·[]B 
$$\begin{split} & (E*) [Y \bullet \backslash \mathring{Z}_{,\mu,\ddot{A},\varphi,\acute{e}} \ Web \ fTfCfg, \eth, ``<C, \acute{E}```u, \grave{e}, \acute{E}' \cap{S}, \ragged A_{,\mu}, U, \cdot [B, \frac{1}{2}, \frac{3}{4}, \mu ] A Web \\ fTfCfg, \grave{h}_{,\mu}, \ragged A_{,\mu}, \ragged A_{,\mu}, \ra$$
Œ»[]Ý•\ަ,µ,Ä,¢,é Web fTfCfg,Ì[]X[]V,ðfXfPfWf...[][f<,É[] ,Á,ÄŽ©"®"I,ÉŠm"F,µ[]AfRf"fef"fc,ª[]X[]V,³,ê,é,Æ'Ê'm,³,ê,é,æ,¤,É,µ,Ü,·[]B

Web fTfCfg, É^Ú" ( , $\mu$ , $\frac{1}{2}$ , $\mathcal{E}$ , «, É[Afc][f < fo][, i []X]V] f{f^f", ðfNfŠfbfN, $\mu$ , $\ddot{A}$ ]A[V, ify][fW, ð  $(\dot{Z}_{+}, \dot{e}, \pm \mathcal{R}, \dot{a}, \dot{A}, \langle U, U]B$ 

$$\begin{split} & (f^{*}) = (f^{*}) =$$

Œ»[]Ý•\ަ,µ,Ä,¢,éf`fff"flf<,Ì[]X[]V,ðfXfPfWf...[][f<,É[]] ,Á,ÄŽ©"®"I,ÉŠm"F,µ[]AfRf"fef"fc,ª[]X[]V,³,ê,é,Æ'Ê'm,³,ê,é,æ,¤,É,µ,Ü,·[]B

 $f^{fff}ff_{,\delta} \cdot \tilde{Z}_{,\mu,\ddot{A},\varphi,\acute{e},\mathcal{A},w,\acute{e},\mathcal{A},w,\acute{e},\mathcal{$ 

fTfCfg,Ü,½,ĺf`fff"flf<,ÌfRf"fef"fc,Ì□X□V,Ì'Ê'm□AŠm"F,ÌfXfPfWf... □[f<□A,Ü,½,ĺf\_fEf"f□□[fh,Ì□Ý'è,ð•Ï,¦,é,Æ,«,ÉfNfŠfbfN,µ,Ü,·□B ,±,Ìf]□[f",ÉŠÜ,Ü,ê,éf\ftfgfEfFfA f`fff"flf<,É□Ý'è,·,éfZfLf...fŠfefB fŒfxf<,ðŽw'è,µ,Ü,·□BŽŸ,Ì,¢,¸,ê,©,ÌfZfLf... fŠfefB fŒfxf<,ð'I,Ñ,Ü,·□B

Šm"F,Ìf⊡fbfZ□[fW,ð•\ަ,¹,\_,É□Af\ftfgfEfFfA f`fff"flf<,©,çfvf□fOf‰f€ ,ªŽ©"®"I,Éf\_fEf"f□□[fh,Ü,½,ĺfCf"fXfg□[f<,³,ê,é,æ,¤,É,·,é,É,Í□A[^À'S□« - 'á] ,ðfNfŠfbfN,µ,Ü,·□B Šm"F,Ìf□fbfZ□[fW,ð•\ަ,¹,\_,É□Af\ftfgfEfFfA f`fff"flf<,©,çfvf□fOf‰f€,ªŽ©"®"I,Éf\_fEf"f□□[fh,³,ê,é,æ,¤

,É,μ□AŽ©"®"I,ÉfCf"fXfg□[f<,³,ê,é,±,Æ,ĺ,È,¢,æ,¤,É,·,é,É,ĺ□A[^À'S□« - '†] ,ðfNfŠfbfN,μ,Ü,·□B

'Ê'm,¾,⁻,ðŽó,⁻,é,æ,¤,É,µ□Afvf□fOf‰f€,ªŽ©"®"I,Éf\_fEf"f□□[fh,Ü,½,ĺfCf"fXfg□[f‹,³,ê,È,¢,æ,¤ ,É,·,é,É,Í□A[^À'S□« - □,] ,ðfNfŠfbfN,µ,Ü,·□B  $fT_[[fo_[[,Éf_]fOf]f", \cdot, \acute{e} \cdot K - v, <sup>a</sup>, , \acute{e} | \acute{e}_| \ddagger, \acute{e}_| Af_]fOf]f", ! \acute{e}_| \bullet_, \delta Zw' \grave{e}, \mu, Ü, \cdot [BfCf"fgf % flfbfg, ] fT_[[fo_[[,Ü,½,]fCf"f^_[[flfbfg,]^ `e`",]fT_[[fo_[[,Éf_]fOf]f", \cdot, \acute{e}, Æ, «, \acute{e}_| A"Á' \grave{e}, ]ft_[[fU_[[^ `EŠO,] fAfNfZfX, \delta ] \& Characteria (Characteria (Chara$ 

 $f [] f O f I f" [] \hat{\bullet} \tilde{n}, \delta' - [] M, \stackrel{1}{,}, \dot{E} f T [] [ f o [] [, \dot{E} [] \dot{U}' \pm, \cdot, \dot{e}, \dot{E}, \dot{I} ] A [" \frac{1}{2} - \frac{1}{4} f [] f O f I f" ], \delta f N f \check{S} f b f N, \mu, \ddot{U}, \cdot ] B$ 

 $f [] f O f l f " [] ^{\bullet} \tilde{n}, \delta - v < [], ^{3}, \hat{e}, \frac{1}{2}, \mathcal{E}, «, \acute{E} [] A f t [] [f U [] [-\frac{1}{4}, \mathcal{E} f p f X f [] [] [f h, \delta " ü - l, \mu, \ddot{A} f T [] [f o [] [, \acute{E} [] U' ±, \cdot, \acute{e}, \acute{E}, l [] A [f t ] [f U [] [-\frac{1}{4}, \mathcal{E} f p f X f [] [] [f h, \delta " ü - l, \mu, \ddot{A} f [] f O f ] f " ] , \delta f N f \check{S} f b f N, \mu, \ddot{U}, \cdot ] B$ 

$$\begin{split} & \mathbb{E}^{1} (f^{2})^{2} \in \mathbb{F}^{3}, f^{2}, f^{2}, f^{2}) \\ & \mathbb{E}^{1} (f^{2})^{2} \in \mathbb{F}^{1}, f^{2}) \\ & \mathbb{E}^{1}, f^{2})^{2} \in \mathbb{F}^{1}, f^{2}) \\ & \mathbb{E}^{1}, f^{2})^{2} \in \mathbb{F}^{1}, f^{2}) \\ & \mathbb{E}^{1}, f^{2})^{2} \in \mathbb{F}^{1}, f^{2}) \\ & \mathbb{E}^{1}, f^{2})^{2} \in \mathbb{F}^{1}, f^{2}) \\ & \mathbb{E}^{1}, f^{2})^{2} \in \mathbb{F}^{1}, f^{2}) \\ & \mathbb{E}^{1}, f^{2})^{2} \in \mathbb{F}^{1}, f^{2}) \\ & \mathbb{E}^{1}, f^{2})^{2} \in \mathbb{F}^{1}, f^{2}) \\ & \mathbb{E}^{1}, f^{2})^{2} \in \mathbb{F}^{1}, f^{2}) \\ & \mathbb{E}^{1}, f^{2})^{2} \in \mathbb{F}^{1}, f^{2})^{2} \\ & \mathbb{E}^{1}, f^{2})^{2} \in \mathbb{F}^{1}, f^{2})^{2} \\ & \mathbb{E}^{1}, f^{2})^{2} \\ & \mathbb{E}^{1}, f^{2})^{2} \in \mathbb{F}^{1}, f^{2})^{2} \\ & \mathbb{E}^{1}, f^{2})^{2} \\ & \mathbb{E}^{1}, f^{2})^{2} \\ & \mathbb{E}^{1}, f^{2})^{2} \\ & \mathbb{E}^{1}, f^{2})^{2} \\ & \mathbb{E}^{1}, f^{2})^{2} \\ & \mathbb{E}^{1}, f^{2})^{2} \\ & \mathbb{E}^{1}, f^{2})^{2} \\ & \mathbb{E}^{1}, f^{2})^{2} \\ & \mathbb{E}^{1}, f^{2})^{2} \\ & \mathbb{E}^{1}, f^{2})^{2} \\ & \mathbb{E}^{1}, f^{2})^{2} \\ & \mathbb{E}^{1}, f^{2})^{2} \\ & \mathbb{E}^{1}, f^$$

fRf"fgf□□[f<,Ì-¼'O,ª•\ަ,³,ê,Ü,·□B

fvf□ftf@fCf< fAfVfXf^f"fg,Ì□î•ñ,É□AŠm"F,Ìf□fbfZ□[fW,ð•\ަ,¹, ,ÉfAfNfZfX,Å,«,é,æ,¤,É□Ý'è,³,ê,Ä,¢ ,éfTfCfg,Ì^ê——,ð□í□œ,∙,é,Æ,«,ÉfNfŠfbfN,µ,Ü,·□B 
$$\begin{split} \text{Web fTfCfg}, & \bigcirc, \varsigma fvf \_ ftf @ fCf < fAfVfXf^f ``fg, l \_ i \bullet \tilde{n}, \delta \_ v < \_, ^3, \hat{e}, \frac{1}{2}, \mathcal{A}E, < , \acute{E} \_ A \_ i \bullet \tilde{n}, \delta `` \tilde{n} < \ddot{Y}, \cdot, \acute{e}, \varpi, \varkappa, \acute{E}, \mu, \ddot{U}, \cdot \_ B, \pm , \dot{I}f ``ffbfN f {fbfNfX,}^{a}flft, \acute{E}, \acute{A}, \ddot{A}, ¢, \acute{e} \_ \hat{e} \_ \ddagger, i \_ A \_ i \bullet \tilde{n}, i `` \tilde{n} < \ddot{Y}, ^3, \hat{e}, \_ \Box A \_ i \bullet \tilde{n}, i `` \tilde{n} < \ddot{Y}, \delta < \_, B, \acute{e} \_ ftbfNfX, a flft, \acute{E}, \acute{A}, \ddot{A}, ¢, \acute{e} \_ \hat{e} \_ \ddagger, i \_ A \_ i \bullet \tilde{n}, i `` \tilde{n} < \ddot{Y}, 3, \hat{e}, \_ \Box A \_ i \bullet \tilde{n}, i `` \tilde{n} < \ddot{Y}, \delta < \_, B, \acute{e} \_ ftbfNfX, a flft, \acute{E}, \acute{A}, \ddot{A}, ¢, \acute{e} \_ \hat{e} \_ \ddagger, i \_ A \_ i \bullet \tilde{n}, i `` \tilde{n} < \ddot{Y}, \delta < \_, B, \acute{e} \_ ftbfNfX f \land ftbfNfX, a ftftf, \acute{E}, \acute{A}, \ddot{A}, ¢, \acute{e} \_ a \_ a \_ i \bullet \tilde{n}, i `` \tilde{n} < \ddot{Y}, \delta < \_, B, \acute{e} \_ ftbfNfX f \land ftbfNfX, a \_ ftbfNfX f \land ftbfNfX f \land ftbfNfX f$$

,±,Ìf`fFfbfN f{fbfNfX,ªflf",É,È,Á,Ä,¢,é[]ê[]‡,Í[]AWeb fTfCfg,©,çfvf[]ftf@fCf< fAfVfXf^f"fg,Ì[]î•ñ,ð— v<[],³,ê,½,Æ,«,É[]A,Ç,Ì[]î•ñ,ð<¤—L,·,é,©,ð'l'ð,·,é,½,ß,Ìf[]fbfZ[][fW,ª•\ަ,³,ê,Ü,·]B,±,Ì]]ê[]‡,Í[]A[];Œã,±,Ì Web fTfCfg,Å'l'ð,µ,½[]î•ñ,ª<¤—L,³,ê,é,Æ,«,É[]Af[]fbfZ[][fW,ª•\ަ,³,ê,È,¢,æ,¤,É,·,é,±,Æ,à,Å,«,Ü,·]B Internet Explorer ,Ì<N"®Žž,Éfy[[fW,ð'S‰æ-Ê•\ަ,∙,é,æ,¤,É,µ,Ü,·[]B

Web fTfCfg,ÅftfH□[f€,ðŽg,Á,Ä□ĵ•ñ,ð'—□M,·,é□ê□‡□A'—□M□æ,ªftfH□[f€ ,̕ۑ¶□ê□Š,Æ,Í^Ù,È,é,Æ,«,É□AŒx□□,ª•\ަ,³,ê,é,æ,¤,É,µ,Ü,·□B fc[[f< fo[[,É [ftfHf"fg] f{f^f",ð•\ަ,·,é,æ,¤,É,µ,Ü,·[]B

Internet Explorer ,ÌfVf‡□[fgf]fbfg fAfCfRf",ðfffXfNfgfbfv,É•\ަ,∙,é,æ,¤,É,µ,Ü,·□B,± ,Ì□Ý'è,ð•Ï□X,µ,½□ê□‡,Í□AfRf"fsf...□[f^,ð□Ä<N"®,∙,é•K—v,ª, ,è,Ü,·□B fRf"fsf…□[f^,Ì<N"®Žž,É Internet Explorer ,Ì<N"®‰æ–Ê,ð•\ަ,∙,é,æ,¤,É,µ,Ü,·□B

 $fffXfNfgfbfv, @, cf`fff"flf<, \delta \check{S}J, \xi, \frac{1}{2}, \mathcal{E}, «, \acute{E}\Box Af`fff"flf<, \grave{I} Web fy \Box [fW, \delta'S‰æ-\hat{E}, \mathring{A} \bullet \backslash \check{Z} \downarrow, \cdot, \acute{e}, æ, ¤, \acute{E}, \mu, \ddot{U}, \cdot \Box B$ 

fuf‰fEfU,ð•Â,¶,½,Æ,«,É□AfCf"f^□[flfbfg^ꎞftf@fCf‹,ð•Û'¶,·,éftfHf‹f\_,Ì"à—e,ð□í□œ,·,é,æ,¤,É,µ,Ü,·□B

Žw'è,µ,½ .pfx ftf@fCf<,ÉŠÜ,Ü,ê,Ä,¢,é∏Ø−¾,ÆfL□[,ðfCf"f|□[fg,∙,é,Æ,«,ÉfNfŠfbfN,µ,Ü,·□B

$$\label{eq:constraint} \begin{split} & \text{`I`}\delta,\mu, \end{tabular} D_{A}, \end{tabular} D_{A}, \end{tabular$$

$$\begin{split} & fvf [] fL fV fT [] [fo [] , \delta ( Eo - R, \mu, \ddot{A} \ Web \ fT fC fg, \dot{E} [] \dot{U}' \pm, \cdot, \dot{e}, \mathcal{A}, «, \dot{E} \ HTTP \ 1.1 \ , \delta \ddot{Z} g, ¤, æ, ¤, \dot{E}, \mu, \ddot{U}, \cdot ] B' \frac{1}{2}, , \dot{I} \ Web \ fT fC fg, \dot{a}, \dot{I}, \ddot{U}, \overset{3}{4} \ HTTP \ 1.0 \ , \overset{a}{Z} g, \dot{I}, \dot{e}, \ddot{A}, \dot{e}, \dot{e}, \overset{1}{2}, B ] A [] \dot{U}' \pm, \dot{A}, «, \dot{E}, \dot{c} \ Web \ fT fC fg, \overset{a}{a}, \ , \dot{e} ] \hat{e} ] \ddagger, \dot{I} ] A, \pm, \dot{I} f \ fF fb fN \ ff b fN fX, \delta f lft, \dot{E}, \mu, \ddot{A}, \overset{3}{4}, \overset{a}{G} ] B \end{split}$$

Web fTfCfg,É⊡Ú'±,·,é,Æ,«,É HTTP 1.1 ,ðŽg,¤,æ,¤,É,µ,Ü,·⊡B'½,,Ì Web fTfCfg,Å,Í,Ü,¾ HTTP 1.0 ,ªŽg,í,ê,Ä,¢,é,½,ß⊡A⊡Ú'±,Å,«,È,¢ Web fTfCfg,ª, ,é⊡ê⊡‡,Í⊡A,±,Ìf`fFfbfN f{fbfNfX,ðflft,É,µ,Ä,,¾,3,¢⊡B [‰æ'œ,Ì•\ަ] f`fFfbfN f{fbfNfX,ªflft,É,È,Á,Ä,¢,é□ê□‡□AfCf□□[fW,Ì'ã,í,è,É•\ަ,∙,é•¶Žš ñ,É□‡,í,¹,ÄfCf□□[fW,ÌfTfCfY,ðŠg'å,∙,é,æ,¤,É,µ,Ü,·□B ftfH□[f]fX,<sup>a</sup>^Ú"®,μ,½,è□A•Ê,Ì□€–Ú,ðʻl'ð,μ,½,è,μ,½,Æ,«,ÉfVfXfef€ f]fŒfbfg,ð^Ú"®,·,é,æ,¤,É,μ,Ü,·□B ‰æ–Ê,Ì□î•ñ,ð"Ç,Ý□ã,°,½,è□A‰æ–Ê,ðŠg'å,μ,½,è,·,éf†□[fU□[•â□•<@"\,Å,Í□A– Ú"I,Ì□ê□Š,ðŽw'è,·,é,½,ß,ÉfVfXfef€ f]fŒfbfg,ªŽg,í,ê,Ü,·□B Java fRf"f\□[f‹,ðŽg,¤,æ,¤,É,µ,Ü,·□B,±,Ì□Ý'è,ð•Ï□X,µ,½□ê□‡,Í□AfRf"fsf...□[f^,ð□Ä‹N"®,·,é•K v,ª, ,è,Ü,·□B